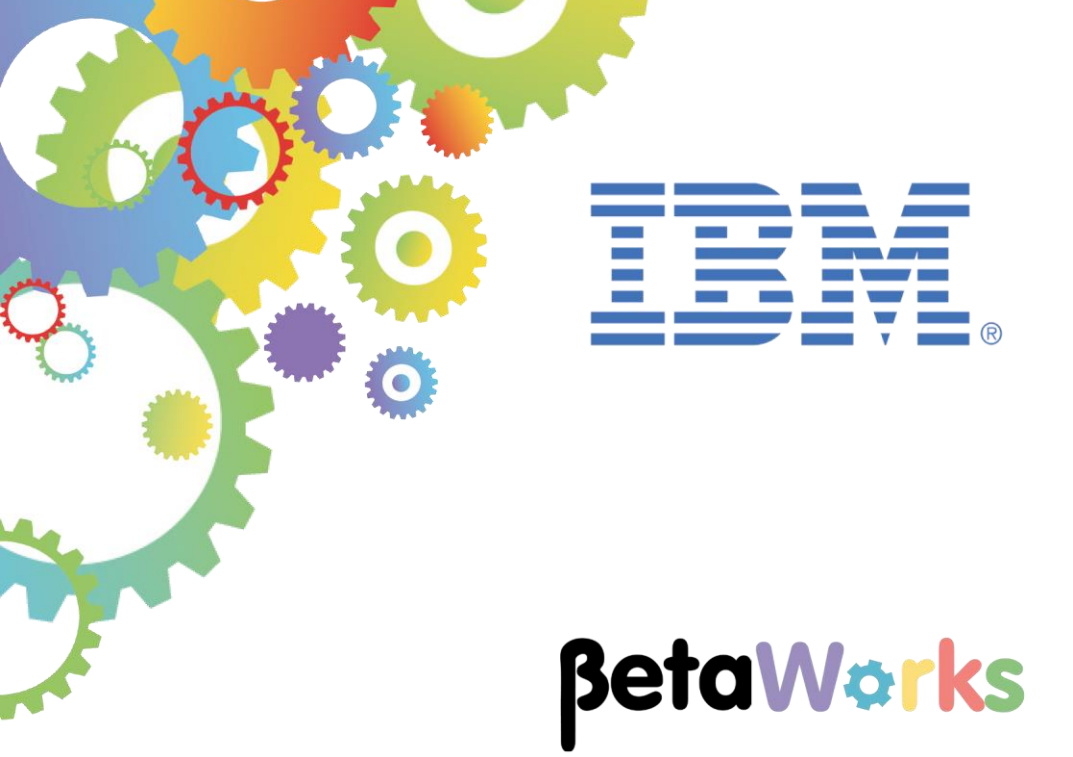

# **IBM Integration Bus**

# Accessing the Global Cache using a Mapping Node

Featuring:

The REST API tools for IIB Mapping node Cache Transforms

September 2016 Hands-on lab built at product Version 10.0.0.6

| 1. OBJ                                                | ECTIVES                                                                                                    | 3                                    |
|-------------------------------------------------------|----------------------------------------------------------------------------------------------------|--------------------------------------|
| 2. PRE                                                | PARE THE IIB NODE                                                                                                    | 4                                    |
| 2.1<br>2.2<br>2.3<br>2.4                              | CONFIGURE TESTNODE_IIBUSER FOR REST APPLICATIONS<br>OPEN THE WINDOWS LOG MONITOR FOR IIB<br>CONFIGURE TESTNODE_IIBUSER TO WORK WITH DB2<br>CONFIGURE TESTNODE_IIBUSER FOR GLOBAL CACHE                                                                                                    | 4<br>4<br>5<br>6                     |
| 3. IMP                                                | ORT AND TEST THE PARTIAL SOLUTION                                                                                                    | .7                                   |
| 3.1<br>3.2                                            | IMPORT THE PARTIAL SOLUTION<br>DEPLOY AND TEST THE HR_SERVICE REST API                                                                                                    | 7<br>8                               |
| 4. IMPI                                               | LEMENT THE LOAD CACHE OPERATION1                                                                                                    | 3                                    |
| 4.1<br>4.2<br>4.2.2<br>4.2.2<br>4.2.2<br>4.2.2<br>4.3 | INVESTIGATE THE LOADCACHE SUBFLOW.       1         CONFIGURE THE LOADCACHE MAPPING NODE       1         1       Configure Cache Transforms       1         2       Configure the Cache Put transform.       1         3       Configure the Cache Return transform       1         4       Configure the Cache Failure transform       2         5       Configure the Cache SUBFLOW       2         6       Configure the Cache Failure transform       2         6       Configure the Cache Failure transform       2         7       Configure the Cache Failure transform       2         6       Configure the Cache Failure transform       2         7       Complete THE LOADCACHE SUBFLOW       2 | 3<br>6<br>17<br>18<br>20<br>22<br>24 |
| 5. TES                                                | T THE LOADCACHE OPERATION2                                                                                                    | 25                                   |
| 6. IMPI                                               | LEMENT THE GET DEPARTMENT CACHE OPERATION2                                                                                                    | 28                                   |
| 6.1<br>6.2<br>6.3<br>6.3.2<br>6.3.2<br>6.3.3          | REVIEW THE /DEPARTMENTS/CACHE RESOURCE DEFINITION       2         REVIEW AND COMPLETE THE GETFROMCACHE MAP.       3         CONFIGURE THE CACHE (GET) TRANSFORMS       3         Configure the Cache Get transform       3         Configure the Cache Return transform       3         Configure the Cache Failure transform       3                                                                                                    | 28<br>30<br>32<br>33<br>33<br>40     |
| 7. TES                                                | T THE GETFROMCACHE OPERATION4                                                                                                    | 2                                    |
| 7.1<br>7.2                                            | TEST THE CACHE GET AND CACHE_RETURN TRANSFORM LOGIC                                                                                                    | 2<br> 4                              |
| END OF                                                | LAB GUIDE4                                                                                                    | 4                                    |

# 1. Objectives

In this lab, you will implement a REST operation to retrieve data from the Global Cache.

To allow the lab to be completed in the appropriate time, we have provided a REST application that has already implemented the operation to read a database table, and to load the data from the table into the global cache. You will perform the following tasks:

- Import the partially-built REST application
- Investigate the supplied "loadCache" operation
- Configure the IIB node for Global Cache operations
- Deploy and test HR\_Service with the supplied "loadCache" operation implemented to obtain data from the DEPARTMENT table in HRDB
- Extend the loadCache operation to add Department Name stored as key/value pairs to the Global Cache using a mapping node.
- Deploy and test HR\_Service with the extended loadCache operation so that DEPARTMENT table data is written to the Global Cache
- Create a getFromCache operation to obtain the key/value pair data from the Global Cache.

The following diagram provides a simple outline of the high level components used in this lab guide:

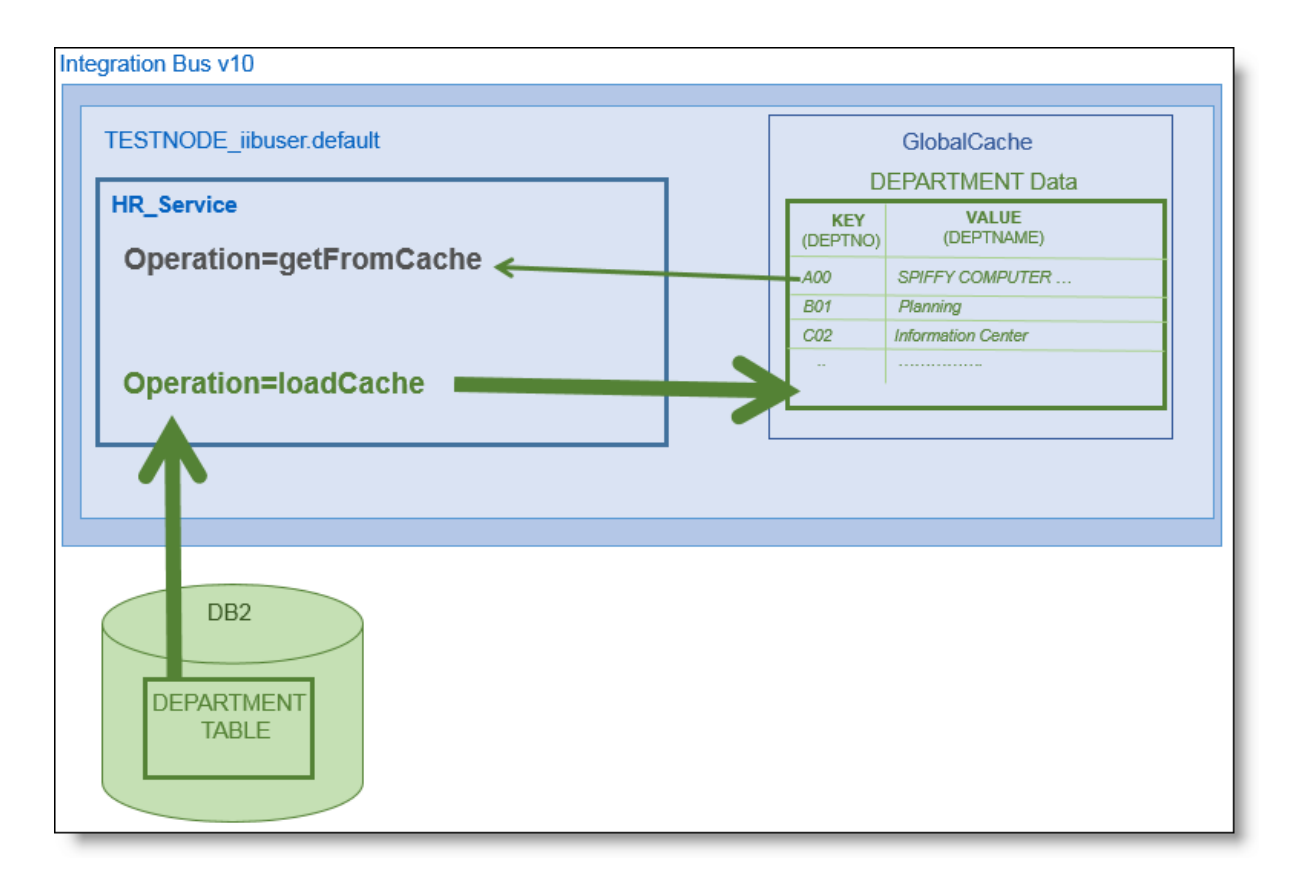

# 2. Prepare the IIB Node

### 2.1 Configure TESTNODE\_iibuser for REST applications

The IIB support for the REST API requires some special configuration for the IIB node and server. If you have already done the REST API lab in this series of labs, you can proceed straight to the next section.

In Windows, switch user and log in as "iibuser", password = "passw0rd".

Start the IIB Toolkit from the Start menu.

1. Ensure that TESTNODE\_iibuser is started.

2. Enable Cross-Origin Resource Scripting for REST. This is required when testing with the SwaggerUI test tool. See <u>http://en.wikipedia.org/wiki/Cross-origin\_resource\_sharing</u> for further information.

(Helpful hint - the VM keyboard is set to UK English. if you cannot find the "\" with your keyboard, use "cd ..." to move to a higher-level folder in a DOS window).

In an IIB Command Console (shortcut on the Start menu), run the command:

```
mqsichangeproperties TESTNODE_iibuser -e default
    -o HTTPConnector
    -n corsEnabled -v true
```

### 2.2 Open the Windows Log Monitor for IIB

A useful tool for IIB development on Windows is the IIB Log Viewer. This tool continuously monitors the Windows Event Log, and all messages from the log are displayed immediately.

From the Start menu, click IIB Event Log Monitor. The Monitor will open; it is useful to have this always open in the background.

| IIB Event Log Monitor                                                            | x |
|----------------------------------------------------------------------------------|---|
| BIP3132I: ( IB10NODE.server1 ) The HTTP Listener has started listening on port ' |   |
| RIP21541: ( IRIGNONE sequent ) Execution group finished with Configuration messa |   |
| re. [10/3/2014 3:17:24 PM]                                                       |   |
| BIP21521: (IB10NODE.server1 ) Configuration message received from broker. [10/3  |   |
| /2014 5:07:36 PM]                                                                |   |
| BIP2153I: < IB10NODE.server1 > About to ''Change'' an execution group. [10/3/201 |   |
| 4 5:07:36 PM]                                                                    |   |
| BIP2155I: < IB10NODE.server1 > About tocreate the deployed resource '`Empl       |   |
| oyeeService_JSONClient'' of type ''.APPZIP''. [10/3/2014 5:07:37 PM]             |   |
| BIP2155I: ( IB10NODE server1 ) About to ''create '' the deployed resource ''gen. |   |
| getEmployee_EmployeeService_EmpServClient_JSON1'' of type ''.SUBFLOW''. [10/3/20 |   |
| 14 5:07:37 PMJ                                                                   |   |
| BIP21551: ( IBIØNUDE.server1 ) Hobut to 'create'' the deployed resource ''EmpS   |   |
| eroclient_JSONI of type MSGrLOW [10/3/2014 5:07:37 PM]                           |   |
| BIP21541: ( IBIDNUDE.server1 ) Execution group finished with Configuration messa |   |
| ge. [10/3/2014 5:07:43 Pm]                                                       |   |
| BIP31321: ( IBIØNOUE.HIIPListener ) The HIIP Listener has started listening on p |   |
| ort (17080) for (thttp://connections. L10/3/2014 5:07:47 PM]                     |   |
| BIP21521: ( IB10NODE.server1 ) Configuration message received from broker. [10/3 |   |
| /2014_5:50:41_PM]                                                                |   |
| BIP21531: ( IB10NODE.server1 ) About to ''Change'' an execution group. [10/3/201 |   |
| 4 5:50:41 PM]                                                                    |   |
| BIP21551: ( IB10NODE.server1 ) About to ''delete '' the deployed resource ''EmpS |   |

This tool is not shipped as part of the IIB product; please contact us directly if you would like a copy.

### 2.3 Configure TESTNODE\_iibuser to work with DB2

If you have already done Lab 1 in this series (create a REST API without an Swagger.json file), you can skip to the next page.

To run this lab, the Integration Bus node must be enabled to allow a JDBC connection to the HRDB database.

| 1. | Open an IIB Command Console (from the Start menu), and navigate to                                                                         |
|----|----------------------------------------------------------------------------------------------------|
|    | c:\student10\Create_HR_database                                                                                                    |
| 2. | Run the command:                                                                                                    |
|    | 3_Create_JDBC_for_HRDB                                                                                                    |
|    | Accept the defaults presented in the script. This will create the required JDBC configurable service for the HRDB database.                |
| 3. | Run the command:                                                                                                    |
|    | 4_Create_HRDB_SecurityID                                                                                                    |
| 4. | To enable the above definitions to be activated a Stop and restart of the will need to be performed – you will do this in the next section |

This will create the necessary security credentials enabling TESTNODE\_iibuser to connect to the database.

# 2.4 Configure TESTNODE\_iibuser for Global Cache

| 1. | In an IIB Command Console, run the commands                                                                                                    |
|----|----------------------------------------------------------------------------------------------------|
|    | mqsistop TESTNODE_iibuser                                                                                                    |
|    | mqsichangebroker TESTNODE_iibuser -b default                                                                                                    |
|    | mqsistart TESTNODE iibuser                                                                                                    |
|    |                                                                                                    |
| 2. | Check the current state of the global caches maps by running the command                                                                                                    |
|    | mqsicacheadmin TESTNODE_iibuser -c showMapSizes                                                                                                    |
|    | The output of this command will be similar to below, and will show that the global cache has no user data entries, and just contains the default cache maps.                                                                                                    |
|    | IBM Integration Console 10.0.0.6                                                                                                    |
|    | BIP7187I: Output from the mqsicacheadmin command. The output from the WebSphere eXtreme Scale xscmd<br>utility is '<br>Starting at: 2016-09-23 14:11:02.556<br>CWXSI0068I: Executing command: showMapSizes<br>*** Displaying results for WMB data grid and mapSet map set.<br>*** Listing maps for TESTNODE_iibuser_192.168.52.129_2800 ***<br>Map Name Partition Map Entries Used Bytes Shard Type Container |
|    | SYSTEM.BROKER.CACHE.CLIENTS 41640 BPrimaryTESTNODE_iibuser_192.168.52.129_2800_C-1SYSTEM.BROKER.CACHE.SERVERS 41656 BPrimaryTESTNODE_iibuser_192.168.52.129_2800_C-1Server total: 2 (1 KB)                                                                                                    |
|    | Total catalog service domain count: 2 (1 KB)<br>(The used bytes statistics are accurate only when you are using simple objects or the COPY_TO_BYTES<br>copy mode.)                                                                                                    |
|    | CWXSI0040I: The showMapSizes command completed successfully.                                                                                                    |
|    | Ending at: 2016-09-23 14:11:04.085                                                                                                    |
|    | BIP8071I: Successful command completion.                                                                                                    |
|    | C:\IBM\IIB\10.0.0.6>                                                                                                    |
|    | Leave this console open you will be using it later in the lab guide.                                                                                                    |
|    | Note that the only maps available are the system defaults, each of which currently has 1 entry.                                                                                                    |

# 3. Import and test the partial solution

### 3.1 Import the partial solution

| 1. | To avoid Toolkit workspace conflicts, create a new IIB workspace.                                                                                                    |
|----|----------------------------------------------------------------------------------------------------|
|    | If you already have a workspace open, click File, Switch Workspace. Give the new workspace the name                                                                                                    |
|    | c:\Workspaces\Cache                                                                                                    |
| 2. | In the Application Development window, right-click in an open area (on the white background), and select Import.                                                                                                    |
| 3. | Select the Project Interchange file                                                                                                    |
|    | c:\student10 \ Global_Cache_Mapping \ resources \<br>HR_Service_Cache_StartingPoint.V10.0.0.6.zip                                                                                                    |
|    | This PI file contains three projects. Ensure all projects are selected, and click Finish to import them.                                                                                                    |
|    | Import Project Interchange Contents                                                                                                    |
|    | Import Projects     Import Projects from a zip file.                                                                                                    |
|    | From zip file: C:\student10\Global_Cache_Mapping\resources\HR_Service_Cache_StartingPoint.V10.0.0.6.zip  Browse                                                                                                    |
|    | Project location root: C:\workspaces\Cache Browse                                                                                                    |
|    | ☑ ☺ HRDB I ☺ HRDB project                                                                                                    |
|    | ₩ #R_Service                                                                                                    |
|    |                                                                                                    |
|    | Select All Deselect All Select Referenced                                                                                                    |
|    |                                                                                                    |
|    | Image: Second second second |
|    | HRDB and HRDB_project contain database definitions for the HRDB database.                                                                                                    |
|    | HR_Service is the partially implemented REST API that you will configure to add DEPARTMENT information to the Global Cache.                                                                                                    |

### 3.2 Deploy and test the HR\_Service REST API

In this section you will deploy and test the HR\_Service REST API to ensure it works successfully before you implement adding data from the DEPARTMENT table to the Cache.

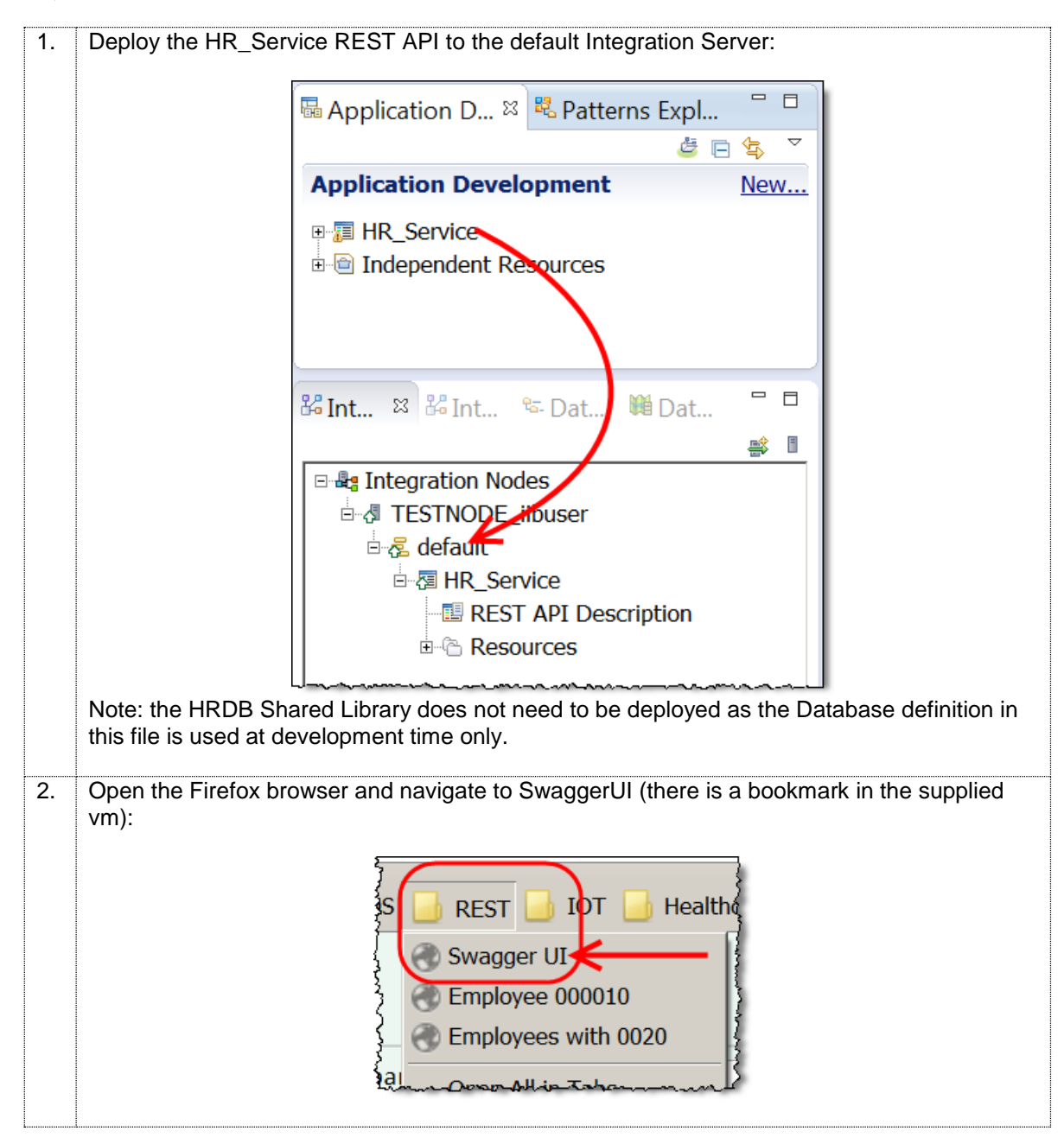

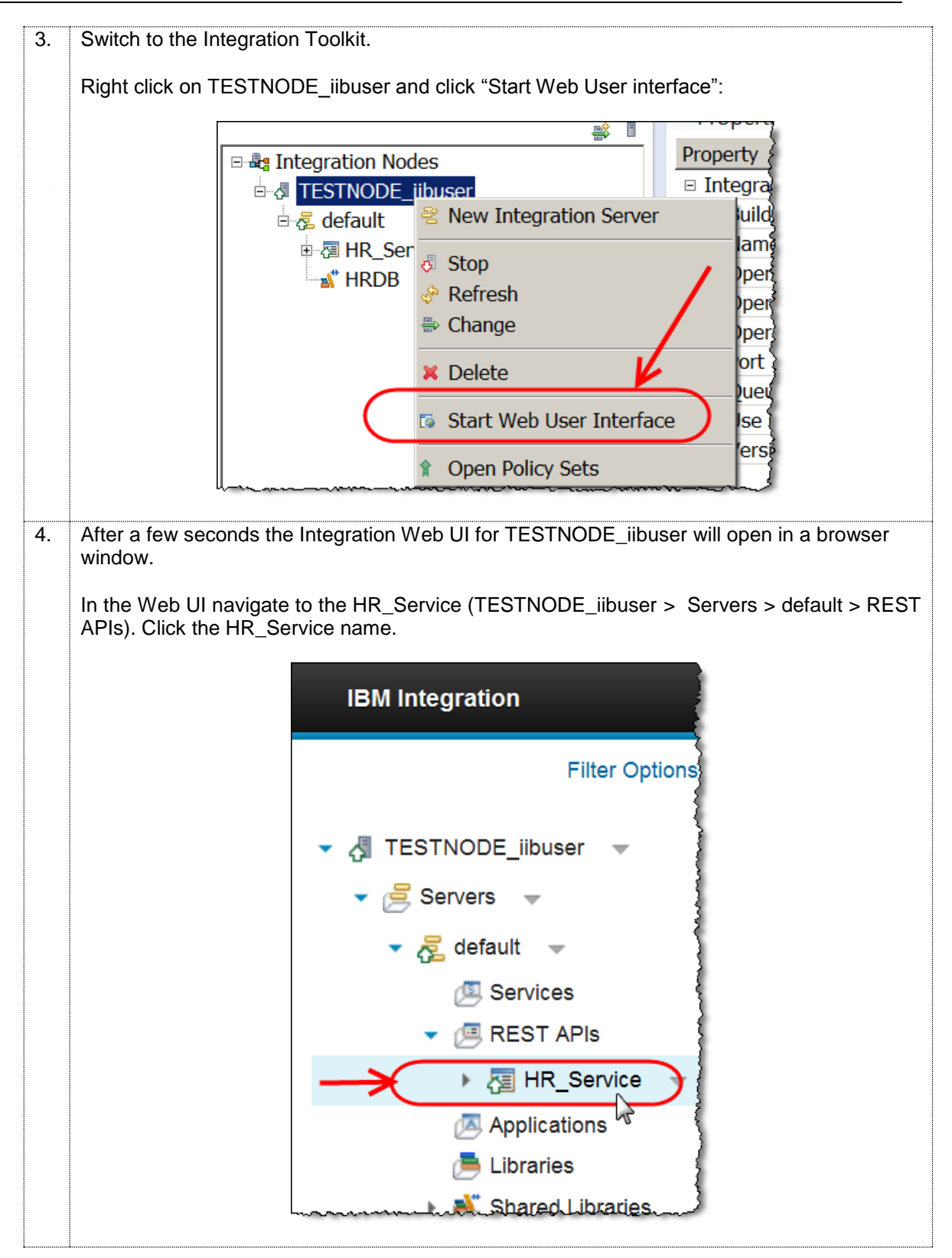

|                                                                                                    |                                                                                                    |                                                                     |                                |                                                                                                    |                                                        | Welcome, default 👻                                                                                                    |             |
|----------------------------------------------------------------------------------------------------|----------------------------------------------------------------------------------------------------|---------------------------------------------------------------------|--------------------------------|----------------------------------------------------------------------------------------------------|--------------------------------------------------------|----------------------------------------------------------------------------------------------------|-------------|
|                                                                                                    | HR_Servic                                                                                                    | e - REST API                                                        |                                |                                                                                                    |                                                        |                                                                                                    |             |
|                                                                                                    | Overview                                                                                                    | API 📐 Statistic                                                     | s                              |                                                                                                    |                                                        |                                                                                                    |             |
|                                                                                                    |                                                                                                    |                                                                     |                                |                                                                                                    |                                                        | Expand all Colla                                                                                                    | pse         |
| RE                                                                                                    | ST API Base URI<br>ST API Definition                                                                                                    | ttp://betawor                                                       | ks-esb10:7800<br>ks-esb10:7800 | D/HRDB_RE                                                                                            | ESTService<br>ESTService<br>Open L<br>Open L<br>Open L | es/resources<br>es/resources/swaaaer<br>Link in New <u>T</u> ab<br>Link in New <u>W</u> indow<br>Link in New <u>P</u> rivate Winc                                                                  | iso:<br>dow |
| $\ll$                                                                                                    | ► POST                                                                                                    | insertDepartment                                                    | t Insert a dep                 | artment                                                                                              | Bookm<br>Save Li                                       | ark This <u>L</u> ink<br>ink As                                                                                                    |             |
|                                                                                                    | ▶ GET                                                                                                    | retrieveDepartme                                                    | ent Retrieve                   | departments                                                                                          | Save Li<br>Copy L<br>Search                            | ink t <u>o</u> Pocket<br>ink Loc <u>a</u> tion                                                                                                    | awor        |
|                                                                                                    |                                                                                                    |                                                                     |                                |                                                                                                    | Inspec                                                 | t Element (Q)                                                                                                    |             |
| Switch b                                                                                                    | swagg                                                                                                    | aggerUI tool, paste<br>E <b>r</b><br>tp://betaworks-e               | e the value i                  | nto the UF                                                                                           | RL field a                                             | and press Enter:<br>ervices/resources                                                                                                    | s           |
| Switch t                                                                                                    | swagg                                                                                                    | aggerUI tool, paste<br><b>2 ľ</b><br>tp://betaworks-e               | e the value i<br>esb10:780     | nto the UF                                                                                           | RESTSe                                                 | and press Enter:<br>ervices/resources                                                                                                    | \$          |
| Switch t                                                                                                    | oack in the Swa<br>SWagg<br>(ht<br>own to the para                                                                                                    | aggerUI tool, paste<br><b>2                                    </b> | e the value i<br>esb10:780     | nto the UF                                                                                           | RL field a                                             | and press Enter:<br>ervices/resources                                                                                                    | 5)          |
| Switch to<br>Switch to<br>Scroll do<br>Click the<br>Of the bo                                                 | oack in the Swa<br>SWagg<br>ht<br>own to the para<br>e yellow backg<br>ody parameter<br>e "Try it Out" bu                                                                                                 | aggerUI tool, paste                                                 | e the value i<br>esb10:780     | o copy the                                                                                           | RESTSe                                                 | and press Enter:<br>ervices/resources                                                                                                    |             |
| Switch to<br>Switch to<br>Scroll do<br>Click the<br>of the bo<br>Click the<br>Parame                          | oack in the Swa<br>SWagg<br>(ht<br>own to the para<br>e yellow backg<br>ody parameter<br>e "Try it Out" bu                                                                                                | aggerUI tool, paste                                                 | e the value i<br>esb10:780     | o copy the                                                                                           | RESTSe<br>RESTSe<br>required                           | and press Enter:<br>ervices/resources                                                                                                    | s           |
| Switch to<br>Switch to<br>Generation<br>Scroll do<br>Click the<br>of the bo<br>Click the<br>Parameter<br>body | oack in the Swa<br>SWagg<br>(ht<br>own to the para<br>e yellow backg<br>ody parameter<br>e "Try it Out" bu<br>iters<br>er Value                                                                           | aggerUI tool, paste                                                 | e the value i<br>esb10:780     | nto the UF<br>0/HRDB_<br>0 copy the<br>Description                                                   | RESTSe<br>RESTSe<br>required                           | and press Enter:<br>ervices/resources<br>d fields into the valu<br>Data Type                                                                                                    | s)<br>ue    |
| Switch to<br>Switch to<br>Group of the boo<br>Click the<br>of the boo<br>Click the<br>Parameter<br>body       | oack in the Swa<br>SWagg<br>(ht<br>own to the para<br>e yellow backg<br>ody parameter<br>e "Try it Out" bu<br>tters<br>er Value<br>{ "DEPTN<br>"DEPTN<br>"MGRNO<br>"ADMRD<br>"LOCAT:<br>}<br>Parameter of | aggerUI tool, paste                                                 | e the value i<br>esb10:780     | nto the UF<br>0/HRDB_<br>0 copy the<br>Description<br>The<br>request<br>body for<br>the<br>operation | RESTSe<br>RESTSe<br>required                           | and press Enter:<br>ervices/resources<br>d fields into the valu<br>Data Type<br>Model Model Schema<br>{<br>DepTNO": "string",<br>"DEPTNO": "string",<br>"ADMRDEPT": "string<br>"LOCATION": "string | sy)         |

| Try it ou | t! <u>Hide Response</u>                                     |
|-----------|-------------------------------------------------------------|
| Request   | URL                                                         |
| http://l  | ocalhost:7800/HRDB_RESTServices/resources/departments/cache |
| Respons   | e Body                                                      |
| {         |                                                             |
| "DBRe     | esp": {                                                     |
| "Ro       | wsRetrieved": 16                                            |
| },        |                                                             |
| "Depa     | artment": [                                                 |
| {         |                                                             |
|           | 'DEPTNO": "A00",                                            |
|           | DEPTNAME": "SPIFFY COMPUTER SERVICE DIV.",                  |
|           | 'MGRNO": "000010",                                          |
|           | ADMRDEPT": "A00",                                           |
|           | 'LOCATION": null                                            |
| },        |                                                             |

|                                                                                                    | nsole, issi                            | ue the comr                                 | mand                       |                           |                                                        |
|----------------------------------------------------------------------------------------------------|----------------------------------------|---------------------------------------------|----------------------------|---------------------------|--------------------------------------------------------|
| mqsica                                                                                                | acheadm                                | in TESTNO                                   | DDE_iibu                   | iser -c s                 | showMapSizes                                           |
| The output of this comm<br>no user data entries, an<br>name "SYSTEM.BROK                              | nand will I<br>d just cor<br>ER.DEFA   | be similar to<br>ntains the do<br>NULTMAP". | o below, a<br>efault cac   | nd will sho<br>he maps. T | w that the global cache ha<br>There is no map with the |
| IBM Integration Console 1                                                                             | 0.0.0.6                                |                                             |                            |                           |                                                        |
| C:\IBM\IIB\10.0.0.6>mqsica<br>BIP7187I: Output from the<br>utility is '<br>Starting at: 2016-09-23 14 | cheadmin T<br>mqsicachea<br>:11:02.556 | ESTNODE_iibus<br>dmin command.              | ser -c show<br>. The outpu | MapSizes<br>t from the W  | ebSphere eXtreme Scale xscmd                           |
| CWXSI0068I: Executing comm                                                                            | and: showM                             | apSizes                                     |                            |                           |                                                        |
| *** Displaying results for                                                                            | WMB data                               | grid and maps                               | Set map set                |                           |                                                        |
| *** Listing maps for TESTN<br>Map Name                                                                | ODE_iibuse<br>Partitio                 | r_192.168.52.<br>n Map Entries              | .129_2800 ×<br>s Used Byte | **<br>s Shard Type        | Container                                              |
| SYSTEM. BROKER. CACHE. CLIENT                                                                         | s 4                                    | 1                                           | 640 B                      | Primary                   | TESTNODE_iibuser_192.168.52.                           |
| SYSTEM.BROKER.CACHE.SERUER<br>129_2800_C-1<br>Server total: 2 (1 KB)                                  | S 4                                    | 1                                           | 656 B                      | Primary                   | TESTNODE_iibuser_192.168.52.                           |
| Total catalog service doma<br>(The used bytes statistics<br>copy mode.)                               | in count:<br>are accur                 | 2 (1 KB)<br>ate only wher                   | n you are u                | sing simple               | objects or the COPY_TO_BYTES                           |
|                                                                                                    | es command                             | completed su                                | uccessfully                |                           |                                                        |
| CWXSI00401: The showMapSiz                                                                            |                                        |                                             |                            |                           |                                                        |
| Ending at: 2016-09-23 14:1                                                                            | 1:04.085                               |                                             |                            |                           |                                                        |
| Emaing at: 2016-09-23 14:1<br>BIP8071I: Successful comma                                              | 1:04.085<br>nd complet                 | ion.                                        |                            |                           |                                                        |

# 4. Implement the Load Cache operation

You will now extend the loadCache operation to add the rows returned from the DEPARTMENT table (by the SmartRetrieve map) into the Global Cache. Earlier, you activated the Global Cache for the TESTNODE\_iibuser node; this scenario will use all of the supplied defaults for the global cache, such as cache grid name, map name, and time to live.

### 4.1 Investigate the loadCache subflow

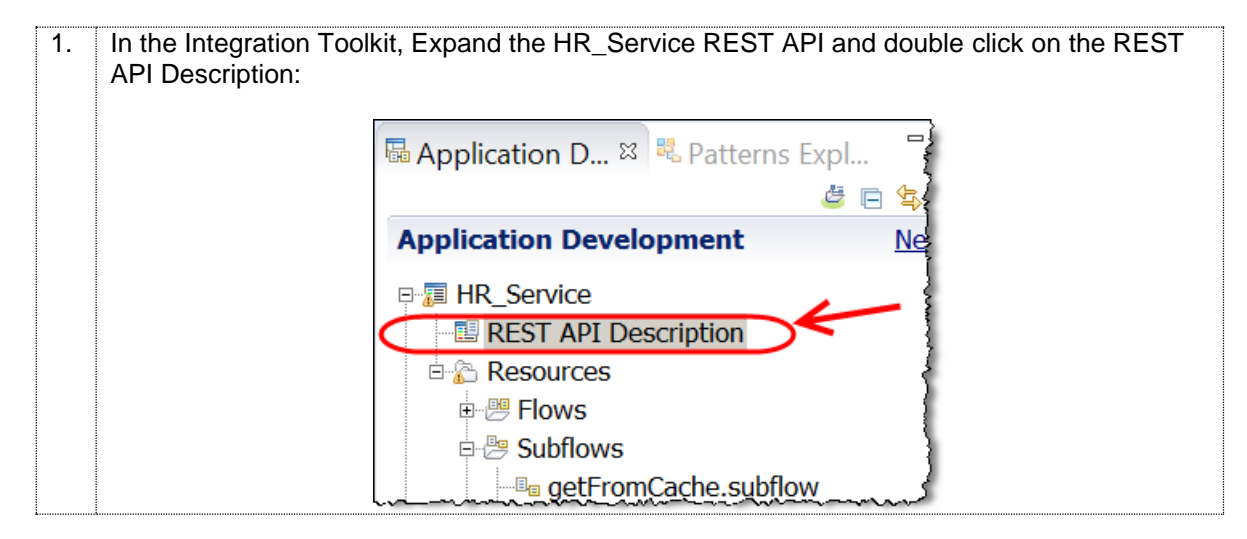

| ■ HR      | Service 🛛                                                                        |                                         |
|-----------|----------------------------------------------------------------------------------|-----------------------------------------|
| -         | Resources                                                                        |                                         |
|           | /departments                                                                     |                                         |
|           | <ul> <li>/departments/cache</li> </ul>                                           |                                         |
|           | GET getFromCache                                                                 |                                         |
|           | Name Parameter typ Data type Format Required                                     | Descr                                   |
|           | departmentKey query 🗸 string 🗸                                                   | Key to                                  |
|           | Response stat Description                                                        |                                         |
|           | 200 The operation was successful.                                                |                                         |
|           |                                                                                  |                                         |
|           | POST loadCache                                                                   |                                         |
|           | Name Parameter typ Data type Format Required                                     | Descr                                   |
|           | departmentKey query 💌 string 💌                                                   |                                         |
|           | Request body Schem                                                               | a type                                  |
|           | The request body for the operation DEPAR                                         |                                         |
| have      |                                                                                  |                                         |
| In the    | padCache operation click the " <b>open the subflow for the operation</b> " butto | n:                                      |
| <u>~~</u> |                                                                                  | ~~~~~~~~~~~~~~~~~~~~~~~~~~~~~~~~~~~~~~~ |
| {         |                                                                                  |                                         |
| <u>}</u>  | $\square$                                                                        |                                         |
| T tabl    |                                                                                  |                                         |
|           |                                                                                  |                                         |

| 4. | You will see the f                                                                           | ollowing subflow:                                                                                                  |                                                                                                    |
|----|----------------------------------------------------------------------------------------------|----------------------------------------------------------------------------------------------------|----------------------------------------------------------------------------------------------------|
|    | HR_Service                                                                                   | 💷 loadCache.sub                                                                                                    | flow 🛛                                                                                                    |
|    | Flow Exe                                                                                     | rciser: 🖻 🖩 💈                                                                                                    | ●                                                                                                    |
|    | Input                                                                                        |                                                                                                    | Output                                                                                                    |
|    | SmartR                                                                                       | etrieveMan-Reused                                                                                                  | loadcache                                                                                                    |
|    | Graph User Do                                                                                | fined Dronerties                                                                                                   |                                                                                                    |
|    |                                                                                              | inied Properties                                                                                                   | {                                                                                                    |
| 5. | (Single Click) the node (properties                                                          | SmartRetrieveMap-<br>tab).                                                                                         | Reused mapping node and view the properties for this                                                                                                    |
|    | Note that this not<br>( <i>retrieveDepartr</i><br>RESP API withou                            | de has been configiu<br><b>nent_SmartRetrieve</b><br>it and existing swagg                                         | red to reuse the mapping node<br>e) that was created in Lab 1 of this series (Creating a<br>ger.json file).                                                                                                    |
|    | When the map is<br>DEPARTMENT t<br>the Global Cache<br>section you will c<br>retrieveDepartm | passed a departmer<br>able. This is exactly<br>e. To preserve the ex<br>onfigire a separate m<br>ent_SmartRetrieve | ntKey with no data, it will retrieve all data in the<br>what we want in order to add DEPARTMENT data to<br>isting function instead of modifying this map, in the<br>nap that will process the response data from the<br>map and add it to the global cache. |
|    | ■ Properties ¤                                                                               | 🕄 Problems 🗄 Ou                                                                                                    | utline 🖉 Tasks 🎟 Deployment Log 喝 Progress                                                                                                    |
|    | - Mapping                                                                                    | Node Proper                                                                                                    | ties - SmartRetrieveMap-Reused                                                                                                    |
|    | Description                                                                                  |                                                                                                    |                                                                                                    |
|    | Basic                                                                                        | Mapping routine*                                                                                                   | {default}:retrieveDepartment_SmartRetrieve                                                                                                    |
|    | Validation                                                                                   | Transaction*                                                                                                    | Automatic                                                                                                    |
|    | Monitoring                                                                                   |                                                                                                    |                                                                                                    |
|    | ~~~~~~~~~~~~~~~~~~~~~~~~~~~~~~~~~~~~~~                                                       |                                                                                                    |                                                                                                    |
|    |                                                                                              |                                                                                                    |                                                                                                    |

### 4.2 Configure the loadcache mapping node

| Expand <sup>.</sup>                                                                                                    |                                                                                                    |                                                                                                    |                                                                                                    |                                                                                                    |
|----------------------------------------------------------------------------------------------------|----------------------------------------------------------------------------------------------------|----------------------------------------------------------------------------------------------------|----------------------------------------------------------------------------------------------------|----------------------------------------------------------------------------------------------------|
| Елрапа.                                                                                                    |                                                                                                    |                                                                                                    |                                                                                                    |                                                                                                    |
| 1) the legut                                                                                                    | moccoado occombly                                                                                                    | until vou coo th                                                                                                    | o orrow Itom with                                                                                                    |                                                                                                    |
|                                                                                                    |                                                                                                    | unun you see un                                                                                                    | e allay itelii with                                                                                                    |                                                                                                    |
| (the array                                                                                                    | or department data                                                                                                    | a obtained from                                                                                                    | ine Smarikeireive                                                                                                    | map).                                                                                                    |
|                                                                                                    |                                                                                                    |                                                                                                    |                                                                                                    |                                                                                                    |
| 2) The Outp                                                                                                    | ut Message Assem                                                                                                    | bly until you see                                                                                                    | the Item array ele                                                                                                    | ement with a type of                                                                                                    |
| "Departm                                                                                                    | nentCPutLineItem"                                                                                                    |                                                                                                    |                                                                                                    |                                                                                                    |
|                                                                                                    |                                                                                                    |                                                                                                    |                                                                                                    |                                                                                                    |
| The loadCache                                                                                                    | e map will look like                                                                                                    | this:                                                                                                    |                                                                                                    |                                                                                                    |
|                                                                                                    |                                                                                                    |                                                                                                    |                                                                                                    |                                                                                                    |
| 🖻 loadCache                                                                                                    |                                                                                                    |                                                                                                    |                                                                                                    |                                                                                                    |
| •loadCache 🔑 🧶                                                                                                    | 😵 🌮   😫 🤜 🗶   🔍 🔍 🔍 🚳                                                                                                    | 10  🖩 🏭 🛱 🐐 🗐 😂                                                                                                    |                                                                                                    |                                                                                                    |
| - 🖆 Message Assembly                                                                                                    | JSON                                                                                                    |                                                                                                    | Message Assembly                                                                                                    | JSON                                                                                                    |
| Click to filter>                                                                                                    |                                                                                                    |                                                                                                    | Click to filter>                                                                                                    |                                                                                                    |
| 🖩 🐙 Properties                                                                                                    | [01] PropertiesType                                                                                                    | Move -                                                                                                    | 🗉 🖉 Properties                                                                                                    | [01] PropertiesType                                                                                                    |
| 🗉 🐙 JSON                                                                                                    | [11] JSONMsgType                                                                                                    | (                                                                                                    | B 🖉 JSON                                                                                                    | [11] JSONMsgType                                                                                                    |
| Padding                                                                                                    | [01] string                                                                                                    |                                                                                                    | Padding                                                                                                    | [01] string                                                                                                    |
| 💷 🕼 Data                                                                                                    | [11] DepartmentResponse                                                                                                    |                                                                                                    | Consta                                                                                                    | [11] DepartmentCachePutResponse                                                                                                    |
| BResp                                                                                                    | [01] DBRESP                                                                                                    |                                                                                                    | DBResp      DonartmontCoutLing                                                                                                    | [0.1] DBRESP                                                                                                    |
| Department                                                                                                    | [01] JSONArray_Department                                                                                                    | -                                                                                                    |                                                                                                    | [0 *] Department/PutLineItem                                                                                                    |
| I tem                                                                                                    | [0*] DEPARTMENT                                                                                                    |                                                                                                    |                                                                                                    | [on ] beparamenter adementerin                                                                                                    |
|                                                                                                    |                                                                                                    | $\sim$                                                                                                    |                                                                                                    |                                                                                                    |
|                                                                                                    | ~~~~~~                                                                                                    |                                                                                                    |                                                                                                    |                                                                                                    |
| · · · · · · · · · · · · · · · · · · ·                                                                                                    |                                                                                                    |                                                                                                    |                                                                                                    |                                                                                                    |
| ***************************************                                                                                                    |                                                                                                    |                                                                                                    |                                                                                                    |                                                                                                    |
|                                                                                                    | - Databasa salla in                                                                                                    |                                                                                                    |                                                                                                    | -latal-as a status                                                                                                    |
| There will be n                                                                                                    | no Database calls ir                                                                                                    | n this map so we                                                                                                    | want to pass the                                                                                                    | database status                                                                                                    |
| There will be n<br>response from                                                                                                    | no Database calls ir<br>I the SmartRetrieve                                                                                                    | n this map so we<br>map in the resp                                                                                                    | want to pass the onse "as is".                                                                                                    | database status                                                                                                    |
| There will be n<br>response from                                                                                                    | no Database calls ir<br>he SmartRetrieve                                                                                                    | n this map so we<br>map in the resp                                                                                                    | want to pass the onse "as is".                                                                                                    | database status                                                                                                    |
| There will be n<br>response from                                                                                                    | the SmartRetrieve                                                                                                    | n this map so we<br>map in the resp                                                                                                    | want to pass the onse "as is".                                                                                                    | database status                                                                                                    |
| There will be n<br>response from<br>Connect DBRE                                                                                                    | no Database calls ir<br>the SmartRetrieve<br>ESP on the input M                                                                                                    | n this map so we<br>map in the resp<br>essage Assemb                                                                                                    | want to pass the<br>onse "as is".<br>ly to DBRESP on                                                                                                    | database status<br>the output Message                                                                                                    |
| There will be n<br>response from<br>Connect DBRE<br>Assembly.                                                                                                    | no Database calls ir<br>the SmartRetrieve<br>ESP on the input M                                                                                                    | n this map so we<br>map in the resp<br>essage Assemb                                                                                                    | want to pass the<br>onse "as is".<br>ly to DBRESP on                                                                                                    | database status<br>the output Message                                                                                                    |
| There will be n<br>response from<br>Connect DBRE<br>Assembly.                                                                                                    | no Database calls ir<br>the SmartRetrieve<br>ESP on the input M                                                                                                    | n this map so we<br>map in the resp<br>essage Assemb                                                                                                    | want to pass the<br>onse "as is".<br>ly to DBRESP on                                                                                                    | database status<br>the output Message                                                                                                    |
| There will be n<br>response from<br>Connect DBRE<br>Assembly.                                                                                                    | no Database calls ir<br>the SmartRetrieve<br>ESP on the input M                                                                                                    | n this map so we<br>map in the resp<br>essage Assemb                                                                                                    | want to pass the<br>onse "as is".<br>ly to DBRESP on                                                                                                    | database status<br>the output Message                                                                                                    |
| There will be n<br>response from<br>Connect DBRE<br>Assembly.<br>This will create                                                                                                    | no Database calls ir<br>the SmartRetrieve<br>ESP on the input M<br>e a move operation                                                                                                    | n this map so we<br>map in the resp<br>essage Assemb<br>between the two                                                                                                    | want to pass the<br>onse "as is".<br>ly to DBRESP on<br>o elements:                                                                                                    | database status<br>the output Message                                                                                                    |
| There will be n<br>response from<br>Connect DBRE<br>Assembly.<br>This will create                                                                                                    | no Database calls ir<br>the SmartRetrieve<br>ESP on the input M<br>e a move operation                                                                                                    | n this map so we<br>map in the resp<br>essage Assemb<br>between the two                                                                                                    | want to pass the<br>onse "as is".<br>ly to DBRESP on<br>o elements:                                                                                                    | database status<br>the output Message                                                                                                    |
| There will be n<br>response from<br>Connect DBRE<br>Assembly.<br>This will create                                                                                                    | no Database calls ir<br>the SmartRetrieve<br>ESP on the input M<br>e a move operation                                                                                                    | n this map so we<br>map in the resp<br>essage Assemb<br>between the two                                                                                                    | want to pass the<br>onse "as is".<br>ly to DBRESP on<br>o elements:                                                                                                    | database status<br>the output Message                                                                                                    |
| There will be n<br>response from<br>Connect DBRE<br>Assembly.<br>This will create                                                                                                    | The Database calls in the SmartRetrieve                                                                                                    | n this map so we<br>map in the resp<br>essage Assemb<br>between the two                                                                                                    | want to pass the<br>onse "as is".<br>ly to DBRESP on<br>o elements:                                                                                                    | database status<br>the output Message                                                                                                    |
| There will be r<br>response from<br>Connect DBRE<br>Assembly.<br>This will create                                                                                                    | The Database calls in<br>the SmartRetrieve<br>ESP on the input M<br>e a move operation                                                                                                    | n this map so we<br>map in the resp<br>essage Assemb<br>between the two                                                                                                    | want to pass the<br>onse "as is".<br>ly to DBRESP on<br>o elements:                                                                                                    | database status<br>the output Message                                                                                                    |
| There will be r<br>response from<br>Connect DBRE<br>Assembly.<br>This will create                                                                                                    | The Database calls in<br>the SmartRetrieve<br>ESP on the input M<br>e a move operation                                                                                                    | n this map so we<br>map in the resp<br>essage Assemb<br>between the two<br>between the two                                                                                                    | want to pass the<br>onse "as is".<br>ly to DBRESP on<br>o elements:                                                                                                    | database status<br>the output Message                                                                                                    |
| There will be r<br>response from<br>Connect DBRE<br>Assembly.<br>This will create                                                                                                    | The Database calls in<br>the SmartRetrieve<br>ESP on the input M<br>a move operation                                                                                                    | this map so we<br>map in the resp<br>essage Assemb<br>between the two<br>between the two                                                                                                    | want to pass the<br>onse "as is".<br>ly to DBRESP on<br>o elements:                                                                                                    | database status<br>the output Message                                                                                                    |
| There will be r<br>response from<br>Connect DBRE<br>Assembly.<br>This will create                                                                                                    | To Database calls in<br>the SmartRetrieve<br>ESP on the input M<br>a move operation                                                                                                    | this map so we<br>map in the resp<br>essage Assemb<br>between the two<br>between the two<br>between the two                                                                                                    | want to pass the<br>onse "as is".<br>ly to DBRESP on<br>o elements:                                                                                                    | database status<br>the output Message<br>JSON<br>[0.1] PropertiesType                                                                                                    |
| There will be r<br>response from<br>Connect DBRE<br>Assembly.<br>This will create                                                                                                    | To Database calls in<br>the SmartRetrieve<br>ESP on the input M<br>e a move operation<br>a move operation<br>[0.1] PropertiesType<br>[1.1] JSONMsgType                                                                                                    | this map so we<br>map in the resp<br>essage Assemb<br>between the two<br>between the two<br>between the two                                                                                                    | want to pass the<br>onse "as is".<br>ly to DBRESP on<br>o elements:                                                                                                    | database status<br>the output Message<br>JSON<br>[0.1] PropertiesType<br>[1.1] JSONMsgType<br>[0.1] string                                                                                               |
| There will be r<br>response from<br>Connect DBRE<br>Assembly.<br>This will create                                                                                                    | To Database calls in<br>the SmartRetrieve<br>ESP on the input M<br>e a move operation<br>a move operation<br>JSON<br>[0.1] PropertiesType<br>[1.1] JSONMsgType<br>[0.1] string                                                                                                    | this map so we<br>map in the resp<br>essage Assemb<br>between the two<br>between the two                                                                                                    | want to pass the<br>onse "as is".<br>ly to DBRESP on<br>o elements:                                                                                                    | database status<br>the output Message<br>JSON<br>[0.1] PropertiesType<br>[1.1] JSONMsgType<br>[0.1] string                                                                                               |
| There will be r<br>response from<br>Connect DBRE<br>Assembly.<br>This will create<br>loadCache<br>loadCache<br>loadCa | To Database calls in<br>the SmartRetrieve<br>ESP on the input M<br>e a move operation<br>a move operation<br>JSON<br>[0.1] PropertiesType<br>[11] JSONMsgType<br>[0.1] string<br>[11] DepartmentResponse<br>[1.1] DepartmentResponse                                                                                                    | this map so we<br>map in the resp<br>essage Assemb<br>between the two<br>between the two<br>mage of the two<br>between the two                                                                                                    | want to pass the<br>onse "as is".<br>ly to DBRESP on<br>o elements:                                                                                                    | database status<br>the output Message<br>JSON<br>[01] PropertiesType<br>[11] JSONMsgType<br>[01] string<br>[11] DepartmentCachePutResponse                                                               |
| There will be r<br>response from<br>Connect DBRE<br>Assembly.<br>This will create<br>loadCache<br>loadCache<br>loadCa | The SmartRetrieve<br>ESP on the input M<br>a move operation<br>a move operation<br>a move operation<br>a move operation<br>a move operation<br>(0.11) PropertiesType<br>[1.11] JSONMsgType<br>[0.1] string<br>[1.11] DepartmentResponse<br>[0.1] DBRESP                                                                                                    | this map so we<br>map in the resp<br>essage Assemb<br>between the two<br>between the two<br>mage of the two<br>mage of two<br>two<br>two<br>mage of two<br>mage of the two<br>mage of two<br>mage of two<br>mage of two<br>mage of two<br>mage of two<br>mage of two<br>mage of two<br>mage of two<br>mage of two<br>two<br>mage of two<br>mage of two<br>mage | want to pass the<br>onse "as is".<br>ly to DBRESP on<br>o elements:                                                                                                    | database status<br>the output Message<br>JSON<br>[0.1] PropertiesType<br>[1.1] JSONMsgType<br>[0.1] string<br>[1.1] DepartmentCachePutResponse<br>[0.1] JSONMray DepartmentCPutI ine                     |
| There will be r<br>response from<br>Connect DBRE<br>Assembly.<br>This will create<br>loadCache<br>loadCache<br>loadCa | The Database calls in the SmartRetrieve         ESP on the input M         ESP on the input M         a move operation         Image: Image: | this map so we<br>map in the resp<br>essage Assemb<br>between the two<br>between the two<br>between the two                                                                                                    | want to pass the<br>onse "as is".<br>ly to DBRESP on<br>o elements:<br>c is Message Assembly<br>s <click filter="" to=""><br/>e @ Properties<br/>e @ JSON<br/>@ Padding<br/>e @ Data<br/>@ @ DBResp<br/>e @ DBResp<br/>e @ DepartmentCPutLine<br/>e @ Item</click> | database status<br>the output Message<br>JSON<br>[0.1] PropertiesType<br>[1.1] JSONMsgType<br>[0.1] string<br>[1.1] DepartmentCachePutResponse<br>[0.1] DBRESP<br>[0.1] JSONArray_DepartmentCPutLineItem |

3. The data we need to add to the cache is stored in the input Message Assembly in the Department Array. In the input Message Assembly connect the Item array (of type DEPARTMENT) to the Item array in the output Message Assembly (of type DepartmentCPutLineItem). This will create a "For each" transform: IoadCache -loadCache 🖉 🖉 🗿 🐊 💷 💷 🖉 🗶 🖓 🖏 🖥 📾 📾 💭 🖾 Message Assembly JSON 🗉 🖼 Message Assembly JSON ⇒ <Click to filter...> ⇒ <Click to filter...> 🗎 Move 👻 🗉 🛃 Properties [0..1] PropertiesType 🗉 🖉 Properties [0..1] PropertiesType 🗉 🗬 JSON [1..1] JSONMsgType 🗉 🐙 JSON [1..1] JSONMsgType Padding [0..1] string Padding [0..1] string 🗉 🖲 Data [1..1] DepartmentCachePutResponse 🗉 🕼 Data [1..1] DepartmentResponse 🗎 Move 🔹 [0..1] DBRESP ■ 
 ■ 
 DBResp [0..1] DBRESP DepartmentCPutLine
 [0..1] JSONArray\_DepartmentCPutLine [0..1] JSONArray\_Department Department 🗉 🗉 Item [0..\*] DepartmentCPutLineItem 🐚 <u>For each</u> – 🌱 [0..\*] DEPARTMENT 🗉 🗈 Item

#### 4.2.1 Configure Cache Transforms

In this section you will configure the Cache transforms that will:

- a) Add the data to the cache using the Cache Put transform.
- b) Process returned data using the Cache Return transform
- c) Process what to do in the event of a failure response from the Cache using the <u>Cache Failure</u> transform.

|                                                                                                    | ~                                                                                                    |                                                                                                    |                                                                                                    |          |                |                              |
|----------------------------------------------------------------------------------------------------|----------------------------------------------------------------------------------------------------|----------------------------------------------------------------------------------------------------|----------------------------------------------------------------------------------------------------|----------|----------------|------------------------------|
| -loadCache 👂 🖗                                                                                                    | <u> </u> ( 목   X   예 예   ፎ ፎ                                                                                                    | ) 🐮 🐮   🖩 🔚 🛍 📽                                                                                                    |                                                                                                    |          |                |                              |
|                                                                                                    |                                                                                                    | ut key-value pair to cac                                                                                                    | he                                                                                                    | 企        |                |                              |
| 🗆 🔁 Item                                                                                                    | DEPARTMENT                                                                                                    | at key value pair to cae                                                                                                    | B 🖪 Item                                                                                                    | D        | epartmentCPutL | ineIterr                     |
| Section Section Section 2 Section 2 Sectio |                                                                                                    |                                                                                                    | Click to filter>                                                                                                    |          |                |                              |
| C DEPTNO [0                                                                                                    | )1] <string></string>                                                                                                    |                                                                                                    | 🗉 🖻 CacheResp                                                                                                    | [01] C/  | ACHERESP       |                              |
| DEPTNAME     [0                                                                                                    | )1] <string></string>                                                                                                    |                                                                                                    | 🗉 🖻 Department                                                                                                    | [01] D   | EPARTMENT      |                              |
| MGRNO [0                                                                                                    | ).11 <string></string>                                                                                                    | man                                                                                                    |                                                                                                    |          |                |                              |
| This will add a <u>Car</u><br>Click the blue box<br>Click the "Process                                                                                                    | che Put transform to<br>of the Cache Put tra<br>the return from cach                                                                                                    | the map.<br>Ansform and ho<br>he operation" ic                                                                                                    | ver over the b                                                                                                    | ox until | two icons      | appe                         |
| This will add a <u>Car</u><br>Click the blue box<br>Click the "Process<br>loadCache > Iter                                                                                                    | che Put transform to<br>of the Cache Put tra<br>the return from cach                                                                                                    | the map.                                                                                                    | ver over the b                                                                                                    | ox until | two icons      | appe                         |
| This will add a <u>Car</u><br>Click the blue box<br>Click the "Process<br>loadCache > R Iter<br>-loadCache                                                                                                    | che Put transform to<br>of the Cache Put tra<br>the return from cacl                                                                                                    | the map.                                                                                                    | ver over the b<br>con:                                                                                                    | ox until | two icons      | appe                         |
| This will add a <u>Car</u><br>Click the blue box<br>Click the "Process<br>loadCache > © Iter<br><b>-loadCache</b>                                                                                                    | che Put transform to<br>of the Cache Put tra<br>the return from cacl                                                                                                    | the map.<br>Ansform and ho<br>he operation" ic<br>ansignment of the operation of the operation of th | ver over the b<br>con:<br>m m m m m i                                                                                            | ox until | two icons      | appe                         |
| This will add a <u>Car</u><br>Click the blue box<br>Click the "Process<br>loadCache > © Iter<br>-loadCache                                                                                                    | che Put transform to<br>of the Cache Put tra<br>the return from cacl<br>m<br>P & A A I P P X A                                                                          | the map.<br>Ansform and ho<br>he operation" ic<br>an and ho<br>he operation ic<br>an and ho<br>he operation ic<br>an and ho<br>he operation ic<br>an and ho<br>he operation ic<br>an and ho<br>he operation ic<br>an and ho<br>he operation ic<br>an and ho<br>he operation ic<br>an and ho<br>he operation ic<br>an and ho<br>he operation ic<br>an and ho<br>he operation ic<br>an an and ho<br>he operation ic<br>an an an an an an an an an an an an an a                                                                                                    | ver over the b<br>con:                                                                                                    | ox until | two icons      | appe                         |
| This will add a <u>Car</u><br>Click the blue box<br>Click the "Process<br>loadCache > © Iter<br><b>-loadCache</b>                                                                                                    | che Put transform to<br>of the Cache Put tra<br>the return from cacl<br>m<br>P & M   M   M   X   P<br>DEPARTMENT                                                        | the map.<br>Ansform and ho<br>he operation" ic<br>S & & & =<br>Cache                                                                                                    | ver over the b<br>con:<br>m m m m m m<br>Process the return<br>* <c< td=""><td>ox until</td><td>two icons</td><td>appe</td></c<> | ox until | two icons      | appe                         |
| This will add a <u>Car</u><br>Click the blue box<br>Click the "Process<br>loadCache > @ Iten<br><b>-loadCache</b>                                                                                                    | che Put transform to<br>of the Cache Put tra<br>the return from cacl<br>m<br>P 2 2 2 2 2 2 2 2 2 2 2 2 2 2 2 2 2 2 2                                                    | the map.<br>Ansform and ho<br>he operation" ic<br>all the the constant<br>all the the the the the<br>the the the the the the the the the the                                                                                                    | ver over the b<br>con:                                                                                                    | ox until | two icons      |                              |
| This will add a <u>Car</u><br>Click the blue box<br>Click the "Process<br>loadCache * & Iten<br><b>-loadCache</b><br>* Click to filter><br>@ DEPTNO<br>@ DEPTNAME                                                                                                    | che Put transform to<br>of the Cache Put tra<br>the return from cacl<br>m<br>DEPARTMENT<br>[01] <string><br/>[01] <string></string></string>                            | the map.<br>Ansform and ho<br>he operation" ic<br>all a a a b a a b a<br>b a b a b a b a b a b a                                                                                                    | ver over the b<br>con:                                                                                                    | ox until | two icons      |                              |
| This will add a <u>Car</u><br>Click the blue box<br>Click the "Process<br>loadCache <sup>&gt;</sup> <sup>©</sup> Iten<br><b>-loadCache</b> <sup>&gt;</sup><br><sup>©</sup> Iten<br><sup>*</sup> - Click to filter><br><sup>©</sup> DEPTNO<br><sup>©</sup> DEPTNAME<br><sup>©</sup> MGRNO                                                                                                    | che Put transform to<br>of the Cache Put tra<br>the return from cacl<br>m<br>DEPARTMENT<br>[01] <string><br/>[01] <string><br/>[01] <string></string></string></string> | the map.<br>Ansform and ho<br>he operation" ic<br>all the the constant<br>all the the the the the<br>the constant<br>all the the the the the the the the the the                                                                                                    | ver over the b<br>con:                                                                                                    | ox until | two icons      | appe<br>Depa<br>CACH<br>DEPA |

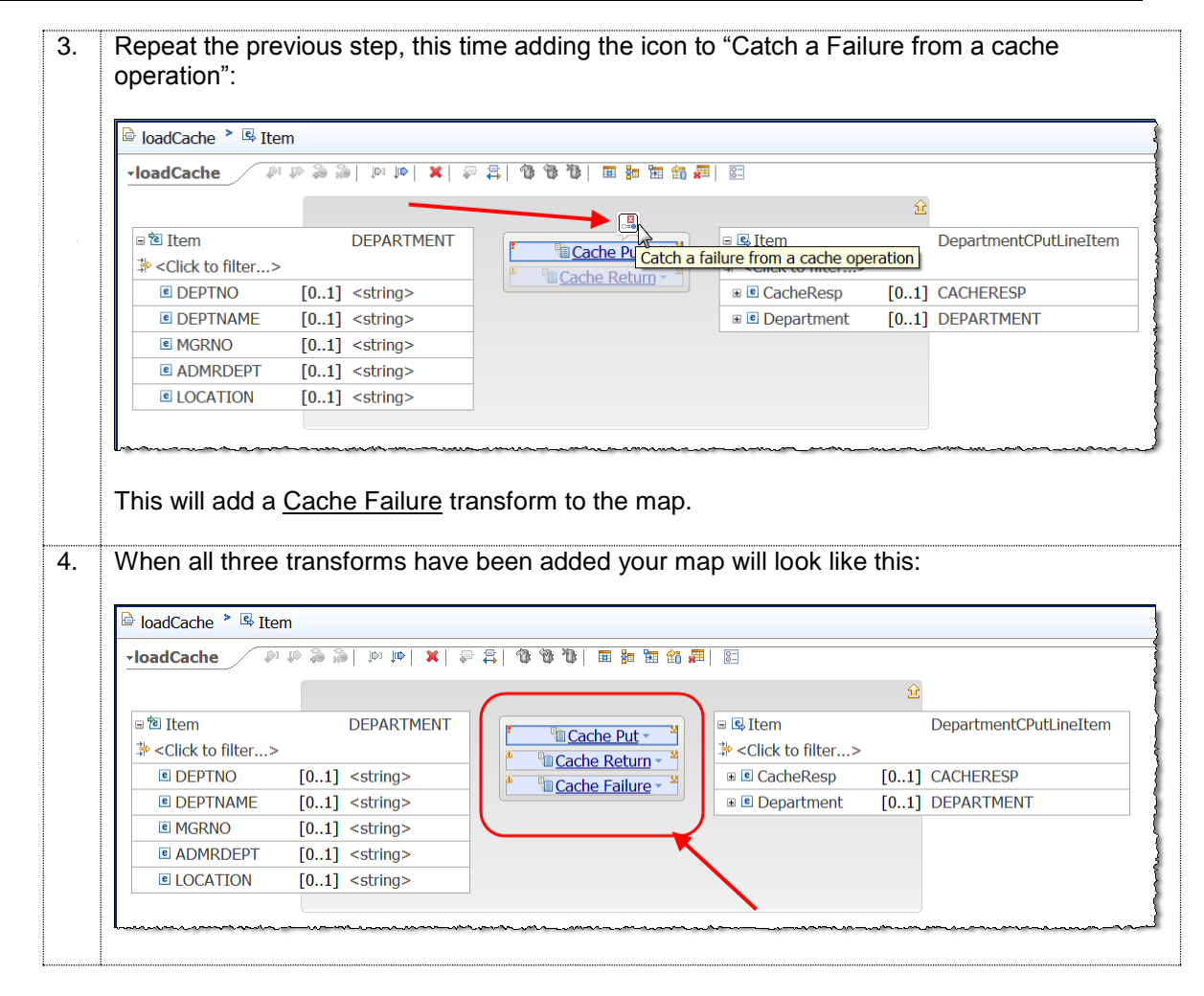

#### 4.2.2 Configure the Cache Put transform

In this next section you configure the Cache Put transform. This is the transform that will add the Department data (retrieved from the HRDB database) to the Cache.

| <sup>≧</sup> loadCache 🎽 🖳 Item |                         |                                                        |  |
|---------------------------------|-------------------------|--------------------------------------------------------|--|
| •loadCache 👘 ↓                  | ≩  X  41 (4) (6) 66 (4) | > \$\$  🕉 🐌 🏷   🎟 🏭 🖼 🏭 🖡                              |  |
| ⊡ 12 Item                       | DEPARTMENT              | Cache Put - *<br>Cache Return - *<br>Cache Failure - * |  |

| Î | Click the Cache Put text to enter the nested ma                                                                                                    | hap for the <u>Cache Put</u> transform:                   |     |
|---|----------------------------------------------------------------------------------------------------|-----------------------------------------------------------|-----|
|   | Cache<br>Cache                                                                                                    | che Put - *<br>e Curn - *<br>e Failure - *                |     |
|   | In the CachePut element Connect                                                                                                    |                                                           |     |
|   | <ol> <li>Item.DEPTNO to CachePut.Key</li> <li>Item.DEPTNAME to CachePut.Value (in the second second</li></ol>    | (ignore the Cast Assist prompt)                           |     |
|   | 🖻 loadCache 🎽 🖳 Item 🎽 🖳 CachePut                                                                                                    |                                                           |     |
|   | -loadCache 刷 刷 刷 刷 刷 用 第 章 章 敬 敬 敬 []                                                                                                    | 🎟 🐜 🏗 🖓 🛲   📴                                             |     |
|   |                                                                                                    | Ê                                                         |     |
|   | □ 11 Item DEPARTMENT                                                                                                    | CachePut <anonymous></anonymous>                          |     |
|   | Click to filter>                                                                                                    | * <click filter="" to=""></click>                         |     |
|   | DEPTNO     [0.1] <string>     Mov</string>                                                                                                    | ve Value [11] anysimpletype                               | _   |
|   | MGRNO     [0.1] <string></string>                                                                                                    | MapName [01] string                                       |     |
|   | ADMRDEPT [01] <string></string>                                                                                                    | CacheName [01] string                                     |     |
|   |                                                                                                    | TimeToLive [01] int                                       |     |
|   | Click the Yellow arrow to return to the previous<br>Highlight the blue box of the <u>Cache Put</u> transfo<br>to " <b>Insert or update and entry in the cache</b> ":                                                                                                    | s level.                                                  | sfo |
|   | Click the Yellow arrow to return to the previous<br>Highlight the blue box of the <u>Cache Put</u> transfo<br>to "Insert or update and entry in the cache":                                                                                                    | s level.                                                  | sfo |
|   | Click the Yellow arrow to return to the previous<br>Highlight the blue box of the <u>Cache Put</u> transfo<br>to "Insert or update and entry in the cache":                                                                                                    | s level.                                                  | sfo |
|   | Click the Yellow arrow to return to the previous<br>Highlight the blue box of the <u>Cache Put</u> transfo<br>to "Insert or update and entry in the cache":<br>loadCache > Item                                                                                                    | s level.<br>form and change the properties of the trans   | sfo |
|   | Click the Yellow arrow to return to the previous<br>Highlight the blue box of the <u>Cache Put</u> transfo<br>to "Insert or update and entry in the cache":                                                                                                    | s level.<br>orm and change the properties of the trans    | sfo |
|   | Click the Yellow arrow to return to the previous<br>Highlight the blue box of the <u>Cache Put</u> transfo<br>to "Insert or update and entry in the cache":<br>loadCache > Item<br>-loadCache > Item<br>DEPARTMENT                                                                                                    | s level.<br>orm and change the properties of the trans    | sfo |
|   | Click the Yellow arrow to return to the previous Highlight the blue box of the <u>Cache Put</u> transfo to "Insert or update and entry in the cache":  IcadCache Item IcadCache Item DEPARTMENT IcadCache Item DEPARTMENT                                                                                                    | s level.<br>orm and change the properties of the trans    | sfo |
|   | Click the Yellow arrow to return to the previous Highlight the blue box of the <u>Cache Put</u> transfo to "Insert or update and entry in the cache":  I loadCache I loadCache I lo | s level.<br>orm and change the properties of the trans    | sfo |
|   | Click the Yellow arrow to return to the previous Highlight the blue box of the <u>Cache Put</u> transfo to "Insert or update and entry in the cache":  IoadCache Item IoadCache Item DEPARTMENT Click to filter> DEPTNO [01] <string></string>                                                                                                    | s level.<br>orm and change the properties of the trans    | sfo |
|   | Click the Yellow arrow to return to the previous Highlight the blue box of the <u>Cache Put</u> transfo to "Insert or update and entry in the cache":  Image: Item image: Item i    | s level.<br>orm and change the properties of the trans    | sfo |
|   | Click the Yellow arrow to return to the previous Highlight the blue box of the <u>Cache Put</u> transfo to "Insert or update and entry in the cache":  IoadCache Item IoadCache Item DEPARTMENT Click to filter> DEPTNO [01] <string> Insert or update and entry in the cache are are are are are are are are are ar</string>                                                                                                    | s level.<br>orm and change the properties of the trans    | sfo |
|   | Click the Yellow arrow to return to the previous Highlight the blue box of the <u>Cache Put</u> transfo to "Insert or update and entry in the cache":  Image: Item image: Item i    | s level.<br>The properties of the trans                   | sfo |
|   | Click the Yellow arrow to return to the previous Highlight the blue box of the <u>Cache Put</u> transfo to "Insert or update and entry in the cache":  Image: Item Image: Item                                                                                                    | s level.<br>orm and change the properties of the trans    | sfo |
|   | Click the Yellow arrow to return to the previous Highlight the blue box of the <u>Cache Put</u> transfo to "Insert or update and entry in the cache":  I loadCache I ltem I loadCache I ltem I ltem I loadCache I ltem I loadCache I ltem I loadCache I ltem I loadCache I ltem I loadCache I ltem I loadCache I ltem I loadCache I ltem I loadCache I ltem I ltem I loadCache I ltem I ltem I ltem I ltem I ltem I ltem I ltem I ltem I ltem I ltem I ltem I ltem I ltem I ltem I ltem I ltem I ltem I ltem I ltem I ltem I ltem I ltem I ltem I ltem I ltem I ltem I ltem I ltem I ltem I ltem I ltem I ltem I ltem I ltem I  | s level.<br>The properties of the trans                   | sfo |
|   | Click the Yellow arrow to return to the previous Highlight the blue box of the <u>Cache Put</u> transfo to "Insert or update and entry in the cache":  I loadCache I lem I loadCache I lem I lem I lem I le | s level.<br>The manual change the properties of the trans | sfo |
|   | Click the Yellow arrow to return to the previous Highlight the blue box of the <u>Cache Put</u> transfo to "Insert or update and entry in the cache":  I loadCache I lem I loadCache I lem I lem I loadCache I lem I lem I le | s level.<br>orm and change the properties of the trans    | sfo |
|   | Click the Yellow arrow to return to the previous Highlight the blue box of the <u>Cache Put</u> transfo to "Insert or update and entry in the cache":                                                                                                    | s level.<br>orm and change the properties of the trans    | sfo |

#### 4.2.3 Configure the Cache Return transform

In this next section you configure the Cache Return transform. When used in conjunction with a Cache Put transform the Cache Return transform provides the number of entries added to the cache.

| ,                                                                                                    |                                                                                                    |                                                                                                    |
|----------------------------------------------------------------------------------------------------|----------------------------------------------------------------------------------------------------|----------------------------------------------------------------------------------------------------|
| 🖻 loadCache 🎽 🖳 Ite                                                                                                    | m                                                                                                    |                                                                                                    |
| ✓loadCache                                                                                                    | <b>X 4</b> 4 € € 4                                                                                                    |                                                                                                    |
|                                                                                                    |                                                                                                    |                                                                                                    |
|                                                                                                    |                                                                                                    |                                                                                                    |
| Itom                                                                                                    | DEDADTMENT                                                                                                    | Cache Put -<br>Cache Put -<br>Cache Put -<br>Cache Put -<br>Cache Put -<br>Cache Put -<br>Cache Put -<br>Cache Put -<br>Cache Put -<br>Cache Put -<br>Cache Put -<br>Cache Cache Ca |
| ⊑ @ Item                                                                                                    | DEPARTMENT                                                                                                    | Cache Eailure *                                                                                                    |
|                                                                                                    |                                                                                                    | Bepartment     [01] DEPARTMENT                                                                                                    |
| Click to filter>                                                                                                    |                                                                                                    |                                                                                                    |
| DEPTNO                                                                                                    | [01] <string></string>                                                                                                    |                                                                                                    |
|                                                                                                    | [0.1] <string></string>                                                                                                    |                                                                                                    |
|                                                                                                    | [0.1] <string></string>                                                                                                    |                                                                                                    |
|                                                                                                    | [0.1] <string></string>                                                                                                    |                                                                                                    |
| LOCATION                                                                                                    | [01] Souring>                                                                                                    |                                                                                                    |
|                                                                                                    |                                                                                                    |                                                                                                    |
| Connect the fo<br>1) Cach<br>2) Item.I<br>3) Item.I                                                                                                    | ollowing:<br>ePutReturn. <b>Cou</b><br>DEPTNO to Dep<br>DEPTNAME to I                                                                                                    | unt to CacheResp.EntriesAdded<br>bartment.DEPTNO<br>Department.DEPTNAME                                                                                                    |
| Connect the fo<br>1) Cach<br>2) Item.[<br>3) Item.[                                                                                                    | ePutReturn.Con<br>EPTNO to Dep<br>DEPTNAME to I                                                                                                    | unt to CacheResp.EntriesAdded<br>partment.DEPTNO<br>Department.DEPTNAME                                                                                                    |
| Connect the fo<br>1) Cach<br>2) Item.E<br>3) Item.E<br>ioadCache <sup>&gt;</sup> ℝ Ite                                                                                                    | ePutReturn. <b>Com</b><br><b>EPTNO</b> to Dep<br><b>DEPTNAME</b> to I                                                                                                    | unt to CacheResp.EntriesAdded<br>partment.DEPTNO<br>Department.DEPTNAME                                                                                                    |
| Connect the for<br>1) Cach<br>2) Item.E<br>3) Item.E<br>loadCache > © Itte<br>Ited<br>ItedCache                                                                                                    | ePutReturn.Cou<br>DEPTNO to Dep<br>DEPTNAME to I<br>m > @                                                                                                    | unt to CacheResp.EntriesAdded<br>partment.DEPTNO<br>Department.DEPTNAME                                                                                                    |
| Connect the for<br>1) Cach<br>2) Item.[<br>3) Item.[<br>loadCache > ® Ite<br>-loadCache > ® Ite                                                                                                    | ePutReturn.Cou<br>DEPTNO to Dep<br>DEPTNAME to Dep<br>DEPTNAME to D                                                                                                    | unt to CacheResp.EntriesAdded<br>bartment.DEPTNO<br>Department.DEPTNAME                                                                                                    |
| Connect the for<br>1) Cach<br>2) Item.[<br>3) Item.[<br>loadCache > © Ite<br>-loadCache                                                                                                    | ePutReturn.Con<br>DEPTNO to Dep<br>DEPTNAME to D<br>m > =<br>m > =<br>M > = M = M = M = M = M = M = M = M = M                                                                                                    | unt to CacheResp.EntriesAdded         partment.DEPTNO         Department.DEPTNAME         P 응 ③ ⑤ ⑤ 圖 圖 圖 圖 圖 圖         Image: Second Resp         CachERESP                                                                                                    |
| Connect the for<br>1) Cach<br>2) Item.E<br>3) Item.E<br>ioadCache <sup>&gt;</sup> Ite<br>IoadCache <sup>&gt;</sup><br>CachePutReturn<br>CachePutReturn<br>CachePutReturn<br>CachePutReturn                                                                                                    | ePutReturn.Con<br>DEPTNO to Dep<br>DEPTNAME to D<br>m > =<br>                                                                                                    | unt to CacheResp.EntriesAdded         partment.DEPTNO         Department.DEPTNAME                                                                                                    |
| Connect the for<br>1) Cach<br>2) Item.[<br>3) Item.[<br>3) Item.[<br>IoadCache > Ite<br>IoadCache > Ite<br>CachePutReturn<br>Click to filter><br>Count                                                                                                    | ePutReturn.Com<br>ePutReturn.Com<br>DEPTNO to Dep<br>DEPTNAME to I<br>m > @<br>(Anonymous)<br>(11) int                                                                                                    | unt to CacheResp.EntriesAdded         partment.DEPTNO         Department.DEPTNAME         Image: Image:                                                                                                    |
| Connect the for<br>1) Cach<br>2) Item.E<br>3) Item.E<br>ioadCache is Ite<br>-loadCache is CachePutReturn<br>CachePutReturn<br>CachePutReturn                                                                                                    | ePutReturn.Com<br>ePutReturn.Com<br>DEPTNO to Dep<br>DEPTNAME to I<br>m > @<br>Anonymous><br>[11] int<br>DEPAPTMENT                                                                                                    | unt to CacheResp.EntriesAdded   bartment.DEPTNO   Department.DEPTNAME     Image: Image: I                                                                                      |
| Connect the for<br>1) Cach<br>2) Item.E<br>3) Item.E<br>ioadCache > @ Ite<br>-loadCache ><br>CachePutReturn<br>CachePutReturn<br>CachePutRetur                                                                                                    | ePutReturn. Cou<br>DEPTNO to Dep<br>DEPTNAME to D<br>m > @<br>                                                                                                    | unt to CacheResp.EntriesAdded   bartment.DEPTNO   Department.DEPTNAME     Image: Image: I                                                                                      |
| Connect the for<br>1) Cach<br>2) Item.E<br>3) Item.E<br>ioadCache > 3 Ite<br>IoadCache > 3 Ite<br>CachePutReturn<br>Click to filter><br>Count<br>10 CachePutReturn<br>Count<br>10 CachePutReturn<br>10 CachePutReturn<br>10 CacheP                                                                                                    | ePutReturn. Con<br>DEPTNO to Dep<br>DEPTNAME to I<br>m > =<br>(11] int<br>(11] int<br>(11] int<br>(11] int                                                                                                    | unt to CacheResp.EntriesAdded   bartment.DEPTNO   Department.DEPTNAME     Image: Image: I                                                                                      |
| Connect the for<br>1) Cach<br>2) Item.E<br>3) Item.E<br>3) Item.E<br>IoadCache > © Ite<br>IoadCache ><br>CachePutReturn<br>Count<br>Count     | ePutReturn.Com<br>DEPTNO to Dep<br>DEPTNAME to I<br>m > @<br>(Anonymous)<br>[11] int<br>DEPARTMENT<br>[01] <string></string>                                                                                                    | unt to CacheResp.EntriesAdded   bartment.DEPTNO   Department.DEPTNAME     Image: Image: I                                                                                      |
| Connect the for<br>1) Cach<br>2) Item.E<br>3) Item.E<br>3) Item.E<br>loadCache > @ Ite<br>-loadCache ><br>CachePutReturn<br>Click to filter><br>© Count<br>© Click to filter><br>© DEPTNO<br>© DEPTNAME                                                                                                    | ePutReturn. Cou<br>DEPTNO to Dep<br>DEPTNAME to I<br>m > @<br>(Anonymous)<br>[11] int<br>[01] <string><br/>[01] <string></string></string>                                                                                                    | unt to CacheResp.EntriesAdded   bartment.DEPTNO   Department.DEPTNAME     Image: Image: I                                                                                      |
| Connect the for<br>1) Cach<br>2) Item.E<br>3) Item.E<br>3) Item.E<br>loadCache > @ Ite<br>loadCache > @ Ite<br>click to filter><br>@ Count<br>> Click to filter><br>@ DEPTNO<br>@ DEPTNAME<br>@ MGRNO                                                                                                    | ePutReturn. Con<br>DEPTNO to Dep<br>DEPTNAME to I<br>m > =<br>(11] int<br>[01] <string><br/>[01] <string><br/>[01] <string><br/>[01] <string></string></string></string></string>                                                                                                    | unt to CacheResp.EntriesAdded         bartment.DEPTNO         Department.DEPTNAME         Image: Image:                                                                                                    |
| Connect the for<br>1) Cach<br>2) Item.E<br>3) Item.E<br>3) Item.E<br>loadCache > @ Ite<br>loadCache > @ Ite<br>click to filter><br>@ Count<br>> Click to filter><br>@ DEPTNO<br>@ DEPTNAME<br>@ MGRNO<br>@ ADMRDEPT                                                                                                    | ePutReturn. Con<br>DEPTNO to Dep<br>DEPTNAME to I<br>m Contemporation of the second<br>m Contemporation of the second<br>m Contemporation o                                                                                                    | unt to CacheResp.EntriesAdded         bartment.DEPTNO         Department.DEPTNAME         Image: Image:                                                                                                    |
| Connect the for<br>1) Cach<br>2) Item.E<br>3) Item.E<br>3) Item.E<br>IoadCache > @ Ite<br>IoadCache ><br>CachePutReturn<br>Count<br>Count     | ePutReturn. Cor<br>DEPTNO to Dep<br>DEPTNAME to I<br>(11] int<br>(01] <string><br/>(01] <string><br/>(01] <string)<br>(01] <string)<br>(01] <string)<br>(01] <string)<br>(01] <string)<br>(01] <string)<br>(01] <string)<br>(01] <string)<br>(01] <string)<br>(01] <string)<br>(01] <string)<br>(01] <string)<br>(01] <string)<br>(01] <string)<br>(01] <string)< td=""><td>unt to CacheResp.EntriesAdded         bartment.DEPTNO         Department.DEPTNAME         Image: Image:</td></string)<></string)<br></string)<br></string)<br></string)<br></string)<br></string)<br></string)<br></string)<br></string)<br></string)<br></string)<br></string)<br></string)<br></string)<br></string></string> | unt to CacheResp.EntriesAdded         bartment.DEPTNO         Department.DEPTNAME         Image: Image:                                                                                                    |
| Connect the for<br>1) Cach<br>2) Item.E<br>3) Item.E<br>3) Item.E<br>ioadCache > @ Ite<br>IoadCache > @ Ite<br>Count<br>Count<br>Cou | ePutReturn. Cor<br>DEPTNO to Dep<br>DEPTNAME to I<br>(11] int<br>(01] <string><br/>(01] <string><br/>(01] <string)<br>(01] <string)<br>(01] <string)<br>(01] <string)<br>(01] <string)<br>(01] <string)< td=""><td>unt to CacheResp.EntriesAdded         bartment.DEPTNO         Department.DEPTNAME         Image: Image:</td></string)<></string)<br></string)<br></string)<br></string)<br></string)<br></string></string>                            | unt to CacheResp.EntriesAdded         bartment.DEPTNO         Department.DEPTNAME         Image: Image:                                                                                                    |
| Connect the for<br>1) Cach<br>2) Item.E<br>3) Item.E<br>3) Item.E<br>ioadCache > © Ite<br>IoadCache > © Ite<br>Count<br>Count<br>Cou | ePutReturn. Cor<br>DEPTNO to Dep<br>DEPTNAME to I<br>(0.11 string><br>(0.11 string><br>(0.11 string)<br>(0.11 string)<br>(0.1                                                                                                    | unt to CacheResp.EntriesAdded<br>bartment.DEPTNO<br>Department.DEPTNAME                                                                                                    |
| Connect the for<br>1) Cach<br>2) Item.E<br>3) Item.E<br>3) Item.E<br>ioadCache > © Ite<br>IoadCache > © Ite<br>Count<br>Count<br>Cou | ePutReturn. Cor<br>DEPTNO to Dep<br>DEPTNAME to I<br>(1.1] int<br>(0.1] <string><br/>(0.1] <string><br/>(0.1] <string)<br>(0.1] <string)<br>(0.1] <string)<br>(0.1] <string)<br>(0.1] <string)<br>(0.1</string)<br></string)<br></string)<br></string)<br></string)<br></string></string>                                                                                                    | unt to CacheResp.EntriesAdded<br>bartment.DEPTNO<br>Department.DEPTNAME                                                                                                    |
| Connect the for<br>1) Cach<br>2) Item.E<br>3) Item.E<br>3) Item.E<br>ioadCache > © Ite<br>-loadCache > © Ite<br>-loadCache / /<br>Count<br>Count       | ePutReturn. Cor<br>DEPTNO to Dep<br>DEPTNAME to I<br>Construction<br>(11] int<br>(01] <string><br/>(01] <string><br/>(01] <string><br/>(01] <string><br/>(01] <string><br/>(01] <string></string></string></string></string></string></string>                                                                                                    | unt to CacheResp.EntriesAdded         bartment.DEPTNO         Department.DEPTNAME         Image: Strate Strate                                                                                                    |

| 斉   🍄 🐌 🐌   🎟 🌆 🖼 🏭                                                                                                    |                                                                                                    |                                                                                                    |                                                   |                                                                                                    |
|----------------------------------------------------------------------------------------------------|----------------------------------------------------------------------------------------------------|----------------------------------------------------------------------------------------------------|---------------------------------------------------|----------------------------------------------------------------------------------------------------|
| 4                                                                                                    |                                                                                                    | $\Leftrightarrow$                                                                                                    | Undo Delete transform                             |                                                                                                    |
| }                                                                                                    |                                                                                                    |                                                                                                    | Redo                                              |                                                                                                    |
| {                                                                                                    | 🗉 🖳 CacheResp                                                                                                    |                                                                                                    | Revert                                            |                                                                                                    |
| }                                                                                                    | Section 4 States and a section of the section of the section o | -                                                                                                    | Cut                                               | ChrLLV                                                                                                    |
| Move -                                                                                                    | e ReturnCode                                                                                                    |                                                                                                    | Conv                                              | Ctrl+C                                                                                                    |
|                                                                                                    | EntriesAdded                                                                                                    | 45                                                                                                    | Paste                                             | Ctrl+V                                                                                                    |
|                                                                                                    | EntriesRemove                                                                                                    | e —                                                                                                    | 1 4000                                            | 541.7                                                                                                    |
|                                                                                                    | EntriesRetriev                                                                                                    | e                                                                                                    | Delete                                            |                                                                                                    |
| } ■ Move ▼                                                                                                    | ERROR_ID                                                                                                    | ī                                                                                                    | Open Information Popup                            | Ctrl+Shift+I                                                                                                    |
| Move -                                                                                                    | ERROR_Messa                                                                                                    | aç 🗌                                                                                                    | Open Declaration                                  | F3                                                                                                    |
| 4                                                                                                    |                                                                                                    | s                                                                                                    |                                                   |                                                                                                    |
| }                                                                                                    |                                                                                                    | 8                                                                                                    | Cast                                              |                                                                                                    |
| }                                                                                                    | Department                                                                                                    | <b>-</b> -                                                                                                    | Add Connection                                    |                                                                                                    |
| }                                                                                                    |                                                                                                    | - 📮                                                                                                    | Auto Map                                          |                                                                                                    |
| {                                                                                                    |                                                                                                    | _                                                                                                    | Quick Link from Input                             | Ctrl+L                                                                                                    |
| {                                                                                                    | DEPINAME                                                                                                    | æ                                                                                                    | Add Assign                                        |                                                                                                    |
| {                                                                                                    | ■ MGRNO                                                                                                    | -                                                                                                    | Database                                          |                                                                                                    |
| \$                                                                                                    | ADMRDEPT                                                                                                    | _                                                                                                    | Cache                                             |                                                                                                    |
| hannan                                                                                                    | <u>e LOCATION</u>                                                                                                    | , <b>-</b>                                                                                                    | ~~~~~~~~~~~~~~~~~~~~~~~~~~~~~~~~~~~~~~            |                                                                                                    |
| This will add an Assign tr                                                                                                    | ansform to the Cache                                                                                                    | Re                                                                                                    | sp.ReturnCode element:                            |                                                                                                    |
| This will add an Assign tr<br>Check that the Value is s                                                                                                    | ansform to the Cache<br>et to 0 (zero in the Ge                                                                                                    | eRe<br>ene                                                                                                    | sp.ReturnCode element:<br>ral tab in Properties): |                                                                                                    |
| This will add an Assign tr<br>Check that the Value is s                                                                                                    | ansform to the Cache                                                                                                    | Re                                                                                                    | sp.ReturnCode element:<br>ral tab in Properties): |                                                                                                    |
| This will add an Assign tr<br>Check that the Value is s<br>loadCache > Item > =<br>-loadCache > Item > =                                                                                                    | ansform to the Cache<br>et to 0 (zero in the Ge<br>                                                                                                    | eRe<br>ene                                                                                                    | sp.ReturnCode element:<br>ral tab in Properties): |                                                                                                    |
| This will add an Assign tr<br>Check that the Value is s<br>loadCache > Item > =<br>loadCache > Item > =                                                                                                    | ansform to the Cache<br>et to 0 (zero in the Ge<br>                                                                                                    | enei                                                                                                    | sp.ReturnCode element:<br>ral tab in Properties): | £                                                                                                    |
| This will add an Assign tr<br>Check that the Value is s                                                                                                    | ansform to the Cache<br>et to 0 (zero in the Ge<br>                                                                                                    | ener                                                                                                    | sp.ReturnCode element:<br>ral tab in Properties): | ि<br>CACHER                                                                                                    |
| This will add an Assign tr<br>Check that the Value is s                                                                                                    | ansform to the Cache<br>et to 0 (zero in the Ge                                                                                                    |                                                                                                    | sp.ReturnCode element:<br>ral tab in Properties): | CACHER                                                                                                    |
| This will add an Assign tr<br>Check that the Value is s                                                                                                    | ansform to the Cache<br>et to 0 (zero in the Ge                                                                                                    | eRes<br>enel<br>10ve v                                                                                                    | sp.ReturnCode element:<br>ral tab in Properties): | CACHEF<br>[01] <intege<br>[01] <intege< td=""></intege<></intege<br>                                                                                          |
| This will add an Assign tr<br>Check that the Value is s                                                                                                    | ansform to the Cache<br>et to 0 (zero in the Ge                                                                                                    | ener<br>ener<br>I I I I I I I I I I I I I I I I I I I                                                                                                     | sp.ReturnCode element:<br>ral tab in Properties): | CACHEF<br>[0.1] <intege<br>[0.1] <intege<br>[0.1] <intege<br>[0.1] <intege< td=""></intege<></intege<br></intege<br></intege<br>                              |
| This will add an Assign tr<br>Check that the Value is s                                                                                                    | ansform to the Cache<br>et to 0 (zero in the Ge                                                                                                    | PRe:<br>enel<br>10ve ×                                                                                                    | sp.ReturnCode element:<br>ral tab in Properties): | CACHEF<br>[01] <intege<br>[01] <intege<br>i [01] <intege<br>d [01] <intege< td=""></intege<></intege<br></intege<br></intege<br>                              |
| This will add an Assign tr<br>Check that the Value is s                                                                                                    | ansform to the Cache<br>et to 0 (zero in the Ge<br>w w x 2 2 3 3 5 5<br>Anonymous>                                                                                                    | eResearch                                                                                                    | sp.ReturnCode element:<br>ral tab in Properties): | CACHEF<br>[01] <intege<br>[01] <intege<br>[01] <intege<br>[01] <intege<br>[01] <intege< td=""></intege<></intege<br></intege<br></intege<br></intege<br>      |
| This will add an Assign tr<br>Check that the Value is s<br>Check that the Value is s<br>loadCache Item Item<br>CachePutRetum<br>CachePutRetum<br>CachePut | ansform to the Cache<br>et to 0 (zero in the Ge                                                                                                    | PRe<br>enel                                                                                                    | sp.ReturnCode element:<br>ral tab in Properties): | CACHEF<br>[0.1] <intege<br>[0.1] <intege<br>[0.1] <intege<br>[0.1] <intege<br>[0.1] <intege< td=""></intege<></intege<br></intege<br></intege<br></intege<br> |
| This will add an Assign tr<br>Check that the Value is s<br>Check that the Value is s<br>loadCache Item Check<br>CachePutReturn Check<br>CachePutReturn Check<br>Cache<br>CachePutReturn Check                                                                                    | ansform to the Cache<br>et to 0 (zero in the Ge                                                                                                    | PReserved and the second second secon | sp.ReturnCode element:<br>ral tab in Properties): | CACHEF<br>[01] <intege<br>[01] <intege<br>[01] <intege<br>[01] <intege< td=""></intege<></intege<br></intege<br></intege<br>                                  |

| 🖻 loadCache 🎽 🗳 Item              |                              |                     |                                   |       |                       |
|-----------------------------------|------------------------------|---------------------|-----------------------------------|-------|-----------------------|
| -loadCache ↓ ↓                    | 목 목   <b>X</b>   예 예   좋 좋 < | i   🔞 🕲 🐌   🖩 🖮 🛅 i | <b>3</b>                          |       |                       |
|                                   |                              |                     |                                   | Ŷ     |                       |
| 🗉 🔁 CachePutReturn                | <anonymous></anonymous>      |                     | 🗉 🖳 CacheResp                     |       | CACHERESP             |
| ⇒ <click filter="" to=""></click> |                              |                     | ⇒ <click filter="" to=""></click> |       |                       |
| Count                             | [11] int                     | 🏜 📲 Move 🗸          | ReturnCode                        | [01]  | <integer></integer>   |
|                                   |                              | 🖿 Assign 🗸          | EntriesAdded                      | [01]  | <integer></integer>   |
| □™ Item                           | DEPARTMENT                   |                     | EntriesRemoved                    | [01]  | <integer></integer>   |
| Click to filter>                  |                              |                     | EntriesRetrieved                  | [01]  | <integer></integer>   |
| C DEPTNO                          | [01] <string></string>       | ∎ Move ▼            | ERROR_ID                          | [01]  | <string></string>     |
| DEPTNAME                          | [01] <string></string>       | Move -              | ERROR_Message                     | [01]  | <string></string>     |
| MGRNO                             | [01] <string></string>       |                     | ERROR_Inserts                     | [01]  | JSONArray_ERROR_Inser |
| ADMRDEPT                          | [01] <string></string>       |                     | P Dopartmont                      |       | DEDADTMENT            |
| LOCATION                          | [01] <string></string>       |                     | Click to filtor                   |       | DEPARTMENT            |
|                                   |                              |                     |                                   | [0 1] | <string></string>     |
|                                   |                              |                     |                                   | [0.1] | <string></string>     |
|                                   |                              |                     |                                   | [0.1] | <string></string>     |
|                                   |                              |                     |                                   | [0.1] | <string></string>     |
|                                   |                              |                     |                                   | [0.1] | <string></string>     |
|                                   |                              |                     | ELOCATION                         | [01]  | <sump></sump>         |
| t                                 |                              |                     |                                   |       |                       |

#### 4.2.4 Configure the Cache Failure transform

In this next section you configure the Cache Failure transform. The logic in this transform will be executed when there is a problem accessing the Cache.

| 🖆 loadCache 🎽 🗳 Iter              | n                      |                                                             |                                 |                      |
|-----------------------------------|------------------------|-------------------------------------------------------------|---------------------------------|----------------------|
| •loadCache                        |                        | = 🚑   🏷 🐌 🐌   🎟 🍰 🖼 🍪 🚚   🖾                                 |                                 |                      |
|                                   |                        |                                                             | <u> </u>                        | È                    |
| ∍ 1⁄8 Item                        | DEPARTMENT             | □ Cache Put - <sup>3</sup><br>□ Cache Return - <sup>3</sup> | em<br>lick to filter>           | DepartmentCPutLineIt |
| 券 <click filter="" to=""></click> |                        | Cache Failure - 4                                           | CacheResp [01<br>Department [01 | CACHERESP DEPARTMENT |
| DEPTNO                            | [01] <string></string> |                                                             |                                 |                      |
| DEPTNAME                          | [01] <string></string> |                                                             |                                 |                      |
| MGRNO                             | [01] <string></string> |                                                             |                                 |                      |
| ADMRDEPT                          | [01] <string></string> |                                                             |                                 |                      |
| LOCATION                          | [01] <string></string> |                                                             |                                 |                      |

| Cor  | nnect:<br>1) Cache<br>2) Cache<br>3) Cache                                                                                                    | Failure. <b>ID</b> to Ca<br>Failure. <b>Messa</b><br>Failure. <b>Inserts</b>                                                                                                    | acheResp. <b>ERROR_</b><br><b>ge</b> to CacheResp. <b>E</b><br>to CacheResp.ERI | _ID<br>RROR_Message<br>ROR_Inserts.Item                                                                                                    | 1              |                                                                                                    |
|------|----------------------------------------------------------------------------------------------------|----------------------------------------------------------------------------------------------------|---------------------------------------------------------------------------------|----------------------------------------------------------------------------------------------------|----------------|----------------------------------------------------------------------------------------------------|
| 🖻 lo | oadCache 🎽 🖳 Iter                                                                                                    | m 🎽 🖳 CacheResp                                                                                                    |                                                                                 |                                                                                                    |                |                                                                                                    |
| ≁loa | adCache 🦯 🚑                                                                                                    | <b>X  </b> 40 14   € € 4                                                                                                    |                                                                                 | <b>F</b>                                                                                                    |                |                                                                                                    |
|      |                                                                                                    |                                                                                                    |                                                                                 |                                                                                                    | 4              |                                                                                                    |
| - 2  | CacheFailure                                                                                                    | <anonymous></anonymous>                                                                                                    | $\frown$                                                                        | 🗉 🗟 CacheResp                                                                                                    |                | CACHERESP                                                                                               |
| *    | <click filter="" to=""></click>                                                                                                    |                                                                                                    |                                                                                 | Click to filter>                                                                                                    |                |                                                                                                    |
|      | e ID                                                                                                    | [11] string                                                                                                    | Move -                                                                          | ReturnCode                                                                                                    | [01]           | <integer></integer>                                                                                     |
|      | Message                                                                                                    | [01] string                                                                                                    | Move -                                                                          | EntriesAdded                                                                                                    | [01]           | <integer></integer>                                                                                     |
|      | Inserts                                                                                                    | [0*] anySimpleType                                                                                                    | Move •                                                                          | EntriesRemoved                                                                                                    | [01]           | <integer></integer>                                                                                     |
|      |                                                                                                    |                                                                                                    |                                                                                 |                                                                                                    | [0.1]          | <integer></integer>                                                                                     |
|      |                                                                                                    |                                                                                                    |                                                                                 | ERROR Message                                                                                                    | [0.1]          | <string></string>                                                                                       |
| : .  |                                                                                                    |                                                                                                    |                                                                                 |                                                                                                    | [01]           | sounige                                                                                                 |
|      |                                                                                                    |                                                                                                    |                                                                                 | ERROR Inserts                                                                                                    | [0.,1]         | ISONArray FRROR Inserts                                                                                 |
| Clic | ck the Yello                                                                                                    | w Up arrow to r                                                                                                    | return to the previou                                                           | ■ ERROR_Inserts<br>■ E ERROR_Inserts<br>■ Item                                                                                                    | [01]           | JSONArray_ERROR_Inserts<br>ERROR_Inserts_Item                                                           |
| Clic | ck the Yello<br>e <u>For each</u> l                                                                                                    | w Up arrow to r<br>level of the loac                                                                                                    | return to the previou<br>ICache map will nov                                    | IS level.                                                                                                    | [01]           | JSONArray_ERROR_Inserts<br>ERROR_Inserts_Item                                                           |
| Clic | ck the Yello<br>e <u>For each</u> I<br><sub>padCache</sub> > <sup>e</sup> Iter                                                                                                    | w Up arrow to r<br>level of the load                                                                                                    | return to the previou                                                           | ■ ERROR_Inserts<br>■ Item<br>Is level.<br>w look like this:                                                                                              | [01]           | JSONArray_ERROR_Inserts<br>ERROR_Inserts_Item                                                           |
|      | ck the Yello<br>e <u>For each</u> I<br><sup>badCache &gt; ®</sup> Iter<br>adCache <i>&gt;</i>                                                                                                    | w Up arrow to r<br>level of the load                                                                                                    | return to the previou<br>Cache map will nov                                     | ■ ERROR_Inserts<br>■ Item<br>Is level.<br>w look like this:<br>■                                                                                         | [01]           | JSONArray_ERROR_Inserts<br>ERROR_Inserts_Item                                                           |
|      | ck the Yello<br>e <u>For each</u> I<br>padCache <sup>&gt;</sup> ® Iter<br>adCache                                                                                                    | w Up arrow to r<br>level of the load                                                                                                    | return to the previou<br>dCache map will nov                                    | ■ ERROR_Inserts<br>■ Item<br>Is level.<br>w look like this:<br>#                                                                                         | [01]           | JSONArray_ERROR_Inserts<br>ERROR_Inserts_Item                                                           |
|      | ck the Yello<br>e <u>For each</u> I<br>padCache <sup>&gt;</sup>                                                                                                    | w Up arrow to r<br>level of the loac                                                                                                    | return to the previou<br>Cache map will nov                                     | ■ ERROR_Inserts<br>■ Item<br>Is level.<br>w look like this:<br>■ E ERROR_Inserts<br>■ Item                                                               | [01]           | JSONArray_ERROR_Inserts<br>ERROR_Inserts_Item                                                           |
|      | ck the Yello<br>e <u>For each</u> I<br>padCache <sup>&gt;</sup>                                                                                                    | w Up arrow to r<br>level of the load                                                                                                    | eturn to the previou                                                            | ■ ERROR_Inserts<br>■ Item<br>IS level.<br>w look like this:<br>■ E ERROR_Inserts<br>■ Item                                                               | [01]<br>[0*]   | JSONArray_ERROR_Inserts<br>ERROR_Inserts_Item                                                           |
|      | ck the Yello<br>e <u>For each</u> I<br>badCache <sup>&gt;</sup> © Iter<br>adCache                                                                                                    | w Up arrow to r<br>level of the load                                                                                                    | eturn to the previou                                                            | ■ ERROR_Inserts<br>■ Item<br>IS level.<br>w look like this:<br>■ © Click to filter<br>■ © CacheResp                                                      | [01]<br>[0*]   | JSONArray_ERROR_Inserts<br>ERROR_Inserts_Item                                                           |
|      | ck the Yello<br>e <u>For each</u> I<br>vadCache <sup>&gt;</sup> R Iter<br>adCache<br><sup>®</sup> Item                                                                                                    | w Up arrow to r<br>level of the load                                                                                                    | return to the previou<br>Cache map will nov                                     | ■ ERROR_Inserts<br>■ Item<br>IS level.<br>W look like this:<br>■ © Click to filter<br>■ © CacheResp<br>■ © Departmen                                     | [01]<br>[0*]   | ISONArray_ERROR_Inserts ERROR_Inserts_Item                                                              |
|      | ck the Yello<br>e <u>For each</u> I<br>vadCache > @ Iter<br>adCache                                                                                                    | w Up arrow to r<br>level of the load                                                                                                    | return to the previou<br>Cache map will nov                                     | ■ ERROR_Inserts<br>■ Item<br>IS level.<br>W look like this:<br>■ © Item<br>■ © Item<br>■ © Item<br>■ © Click to filter<br>■ © CacheResp<br>■ © Departmen | [01]<br>[0*]   | DepartmentCPutLineIte                                                                                   |
|      | ck the Yello<br>e <u>For each</u> I<br>adCache > @ Iter<br>adCache<br>@ Item<br>% Item<br><click filter="" to=""><br/>@ DEPTNO<br/>@ DEPTNO</click>                                                                                                    | w Up arrow to r<br>level of the load<br>m<br>DEPARTMENT<br>[0.1] <string></string>                                                                                                    | return to the previou<br>dCache map will nov                                    | ■ ERROR_Inserts<br>■ Item<br>Is level.<br>W look like this:<br>■ © Item<br>■ © Click to filter<br>■ © CacheResp<br>■ © Departmen                         | [0.1]<br>[0.*] | DepartmentCPutLineIte                                                                                   |
|      | ck the Yello<br>e <u>For each</u> I<br>adCache > & Iter<br>adCache<br>adCache<br>a | w Up arrow to r<br>level of the loac<br>m<br>DEPARTMENT<br>[01] <string><br/>[01] <string><br/>[01] <string></string></string></string>                                                                                                    | return to the previou<br>dCache map will nov                                    | ■ ERROR_Inserts<br>■ Item<br>Is level.<br>W look like this:                                                                                              | [0.1]<br>[0.*] | DepartmentCPutLineIte                                                                                   |
|      | ck the Yello<br>e <u>For each</u> I<br>adCache > @ Iter<br>adCache<br>> Item<br>Item Click to filter> Iterno DEPTNO DEPTNAME MGRNO ADMRDEPT                                                                                                    | w Up arrow to r<br>level of the loac<br>m<br>DEPARTMENT<br>[01] <string><br/>[01] <string><br/>[01] <string><br/>[01] <string></string></string></string></string>                                                                                                    | return to the previou<br>dCache map will nov                                    | ■ ERROR_Inserts<br>■ Item<br>Is level.<br>W look like this:                                                                                              | [0.1]<br>[0.*] | DepartmentCPutLineIte                                                                                   |
|      | ck the Yello<br>e <u>For each</u> I<br>padCache ><br>g Iter<br>adCache<br>P<br>Iterm<br>Click to filter><br>DEPTNO<br>DEPTNO<br>DEPTNAME<br>MGRNO<br>ADMRDEPT<br>E LOCATION                                                                                                    | w Up arrow to r<br>level of the load<br>m<br>P 2 2 2 P P P X<br>DEPARTMENT<br>[0.1] <string><br/>[0.1] <string><br/>[0.1] <string><br/>[0.1] <string><br/>[0.1] <string><br/>[0.1] <string><br/>[0.1] <string><br/>[0.1] <string></string></string></string></string></string></string></string></string> | eturn to the previou<br>Cache map will nov                                      | IS level.<br>W look like this:                                                                                                    | [0.1]<br>[0.*] | JSONArray_ERROR_Inserts<br>ERROR_Inserts_Item<br>DepartmentCPutLineIte<br>1] CACHERESP<br>1] DEPARTMENT |

### 4.3 Complete the loadcache subflow

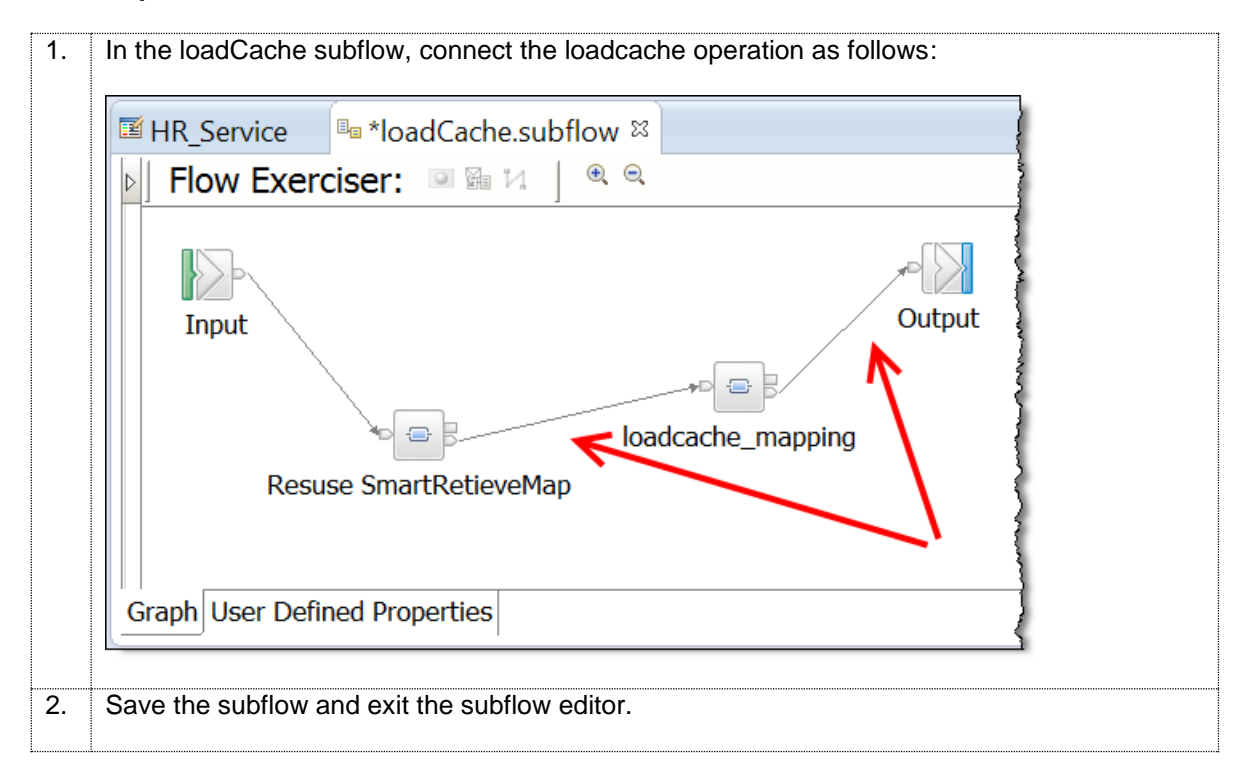

# 5. Test the loadCache operation

In this section you will test the Cache Load operation that you configured in the previous section.

| 1. | Deploy the HR_Service to the default Integration Server on TESTNODE_iibuser                                                                                                    |
|----|----------------------------------------------------------------------------------------------------|
|    | Generation Development ☎                                                                                                    |
|    | Application Development <u>New</u>                                                                                                    |
|    | <ul> <li>□□□□□□□□□□□□□□□□□□□□□□□□□□□□□□□□□□□□</li></ul>                                                                                                    |
|    | 🖧 Integration Nodes 🖾 🛛 🚔 🔲 🗖                                                                                                    |
|    | 🗉 🎝 Integration Nodes                                                                                                    |
|    | ia default                                                                                                    |
|    | □ · · · · · · · · · · · · · · · · · · ·                                                                                                    |
|    | ■ HRDB                                                                                                    |
| 2. | In SwaggerUI, rerun the REST API by clicking the "Try it out" button on the loadCache (POST) operation on Resource <b>/department/Cache (</b> you should already have this open from earlier in the lab guide): |
|    | departmentKey                                                                                                    |
|    | Try it out!                                                                                                    |
|    | Request URL                                                                                                    |
|    | http://localhost:7800/HRDB_RESTServices/resources/departments/cache                                                                                                    |
|    | Response Body                                                                                                    |
|    | {<br>DBResp": _{                                                                                                    |

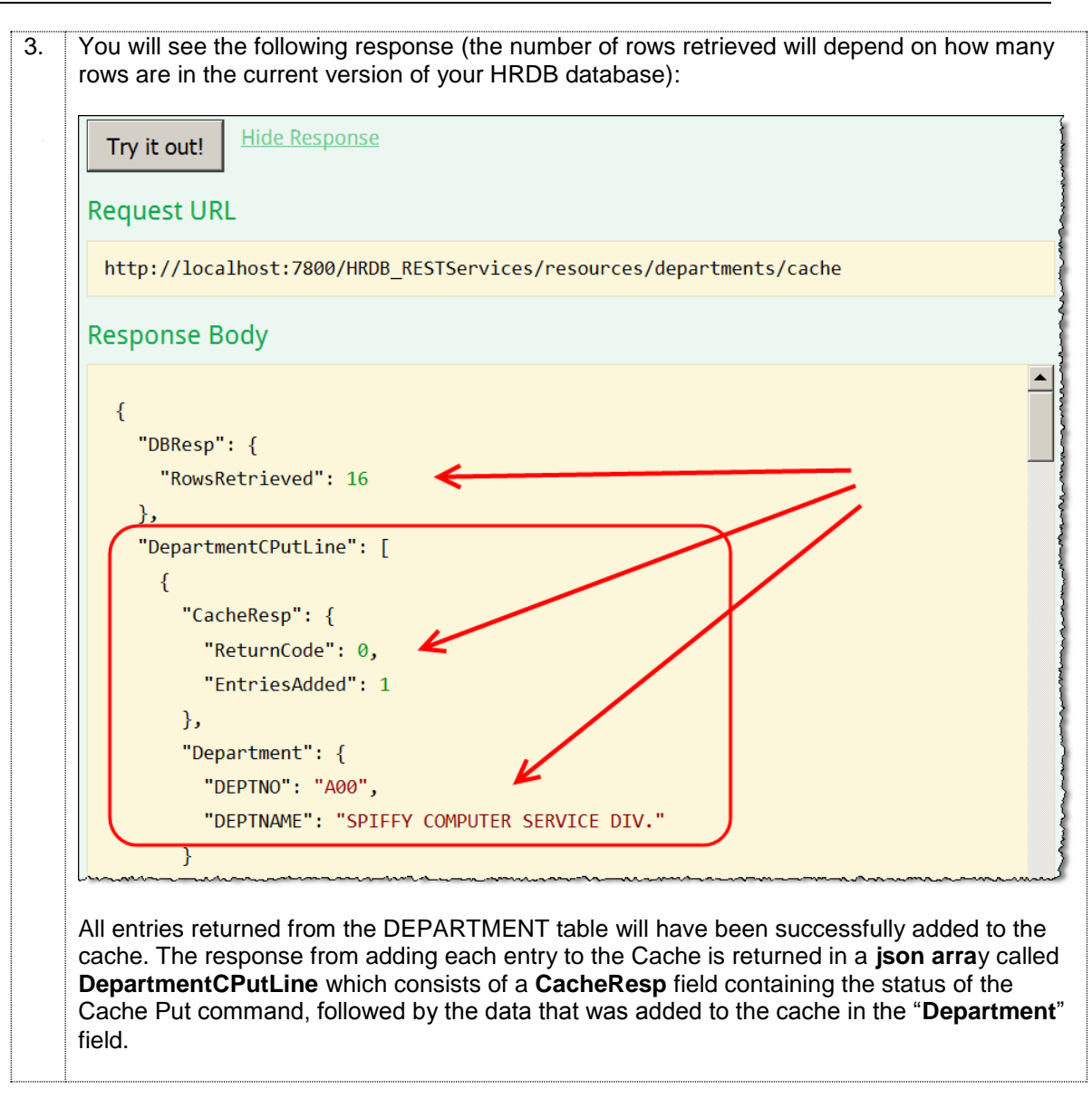

| ŀ. | Switch to the IIB Cons                                                                                              | ole th                                   | at you left                                       | open with                      | the cache                              | eadmin command in it and rerun             |
|----|----------------------------------------------------------------------------------------------------|------------------------------------------|---------------------------------------------------|--------------------------------|----------------------------------------|--------------------------------------------|
|    | the command:                                                                                                    |                                          |                                                   |                                |                                        |                                            |
|    | mqsi                                                                                                    | cach                                     | eadmin 1                                          | ESTNODE                        | iibuse                                 | r -c showMapSizes                          |
|    | The output of this com<br>SYSTEM.BROKER.D                                                                           | imano<br>EFAL                            | d will be si<br>J <b>LTMAP</b> r                  | milar to bel<br>low has us     | ow, and v<br>er data er                | vill show that the global cache<br>htries: |
|    | IBM Integration Console 10                                                                                          | 0.0.0.6                                  |                                                   |                                |                                        |                                            |
|    | C:\IBM\IIB\10.0.0.6>mqsica<br>BIP7187I: Output from the<br>Starting at: 2016-09-23 15<br>CWXSI0068I: Executing comm | cheadmi<br>nqsicac<br>:45:43.<br>and: sh | n TESTNODE_i<br>headmin comm<br>146<br>owMapSizes | ibuser -c sho<br>and. The outp | wMapSizes<br>ut from the               | WebSphere eXtreme Scale xscmd utility is ' |
|    |                                                                                                    |                                          |                                                   |                                |                                        |                                            |
|    | *** Displaying results for                                                                                          | WMB da                                   | ta grid and                                       | mapSet map se                  | τ.                                     |                                            |
|    | *** Listing maps for TESTN<br>Map Name<br>                                                                          | DDE_iib<br>Parti                         | user_192.168<br>tion Map Ent                      | .52.129_2800<br>ries Used Byt  | ***<br>es Shard Typ                    | e Container                                |
|    | SYSTEM. BROKER. CACHE. CLIENT                                                                                       | S 4                                      | 1                                                 | 640 B                          | Primary                                | TESTNODE_iibuser_192.168.52.129_2800_C-1   |
|    | SYSTEM BROKER CACHE SERVER                                                                                          | 5 4                                      | 1                                                 | 656 B                          | Primary                                | TESTNODE_11buser_192.168.52.129_2800_C-1   |
|    | SYSTEM BROKER DEFAULTMAP                                                                                            | 1                                        | 1                                                 | 466 B<br>422 B                 | Primary                                | TESTNODE_11Duser_192.168.52.129_2800_0-1   |
|    | SYSTEM BOOKED DEFAULTING                                                                                            | 2                                        | 2                                                 | 968 B                          | Primary                                | TESTNODE_IIDUSEr_192.168.52.129_2800_C 1   |
|    | SYSTEM BROKER DEFAULTMAP                                                                                            | 4                                        | 2                                                 | 968 B                          | Primaru                                | TESTNODE jibuser 192 168 52 129 2800 C-1   |
|    | SYSTEM, BROKER, DEFAULTMAP                                                                                          | 5                                        | 2                                                 | 976 B                          | Primaru                                | TESTNODE iibuser 192.168.52.129 2800 C-1   |
|    | SYSTEM BROKER DEFAULTMAP                                                                                            | ě.                                       | 1                                                 | 480 B                          | Primaru                                | TESTNODE ijbuser 192 168 52 129 2800 C-1   |
|    | SYSTEM, BROKER, DEFAULTMAP                                                                                          | 7                                        | 1                                                 | 480 B                          | Primaru                                | TESTNODE iibuser 192,168,52,129 2800 C-1   |
|    | SYSTEM. BROKER. DEFAULTMAP                                                                                          | 8                                        | 1                                                 | 480 B                          | Primary                                | TESTNODE iibuser 192.168.52.129 2800 C-1   |
|    | SYSTEM.BROKER.DEFAULTMAP                                                                                            | 9                                        | 2                                                 | 960 B                          | Primary                                | TESTNODE_iibuser_192.168.52.129_2800_C-1   |
|    | SYSTEM. BROKER. DEFAULTMAP                                                                                          | 10                                       | 1                                                 | 496 B                          | Primary                                | TESTNODE_iibuser_192.168.52.129_2800_C-1   |
|    | SYSTEM. BROKER. DEFAULTMAP                                                                                          | 12                                       | 1                                                 | 480 B                          | / Primary                              | TESTNODE_iibuser_192.168.52.129_2800_C-1   |
|    | Server total: 17 (8 KB)                                                                                             |                                          |                                                   |                                |                                        | 1                                          |
|    |                                                                                                    |                                          |                                                   |                                |                                        | 4                                          |
|    | lotal catalog service doma                                                                                          | in coun                                  | t: 17 (8 KB)                                      |                                |                                        | which an the CODU TO DUTED and which a     |
|    | (The used bytes statistics                                                                                          | are ac                                   | curate only                                       | wnen you are                   | using simple                           | objects of the CUPY_IU_BYIES copy mode.)   |
|    | CWXSI0040I: The showMapSiz                                                                                          | es comm                                  | and complete                                      | d successfull                  | у.                                     |                                            |
|    | Ending at: 2016-09-23 15:4                                                                                          | 5:44.61                                  | 3                                                 |                                |                                        |                                            |
|    | BIP8071I: Successful comma                                                                                          | nd comp                                  | letion.                                           |                                | ~_~~~~~~~~~~~~~~~~~~~~~~~~~~~~~~~~~~~~ |                                            |
|    |                                                                                                    |                                          |                                                   |                                |                                        |                                            |
|    | Each container has ei                                                                                               | ther 1                                   | or 2 "Map                                         | Entries", r                    | epresenti                              | ng the data from each row in the           |
|    |                                                                                                    |                                          |                                                   |                                |                                        |                                            |

# 6. Implement the Get Department Cache operation

# 6.1 Review the /departments/cache Resource Definition

| 4  | Open the DEST ADI Description for the UD. Service                                                                                                    |
|----|----------------------------------------------------------------------------------------------------|
| 1. | Open the REST APT Description for the TIK_Service.                                                                                                    |
|    | Expand the Resources section, then expand /departments/cache and scroll to the getFromCache (GET) operation:                                                                                                    |
| 2. | Note the (GET) operation has a mandatory ("required") parameter called <b>departmentKey:</b>                                                                                                    |
|    | - Resources                                                                                                    |
|    | /departments                                                                                                    |
|    | ✓ /departments/cache                                                                                                    |
|    | GET getFromCache Retrieve DEPARTMENT entry from cache                                                                                                    |
|    | Name Parameter typ Data type Format Required Description                                                                                                    |
|    |                                                                                                    |
|    | a departmentikey query v sunng v key to retrieve nom cache                                                                                                    |
|    |                                                                                                    |
| 3. | Note the (successful) response status of 200 from the getFromCache operation has been specified with a Schema Type of DepartmentCacheGetResponse:                                                                                                    |
| 3. | Note the (successful) response status of 200 from the getFromCache operation has been specified with a Schema Type of DepartmentCacheGetResponse:         GET       getFromCache         Retrieve DEPARTMENT entry from cache                                                                                                    |
| 3. | Note the (successful) response status of 200 from the getFromCache operation has been specified with a Schema Type of DepartmentCacheGetResponse:         GET       getFromCache         Retrieve DEPARTMENT entry from cache         Name       Parameter typ         Data type       Format         Required       Description                                                                                                    |
| 3. | Note the (successful) response status of 200 from the getFromCache operation has been specified with a Schema Type of DepartmentCacheGetResponse:         GET       getFromCache         Retrieve DEPARTMENT entry from cache         Name       Parameter typ         Data type       Format         Required       Description         departmentKey       guery         string       Key to retrieve from Cache                                                                                                    |
| 3. | Note the (successful) response status of 200 from the getFromCache operation has been specified with a Schema Type of DepartmentCacheGetResponse:         GET       getFromCache         Retrieve DEPARTMENT entry from cache         Name       Parameter typ         Data type       Format         Required       Description         departmentKey       guery         string       Key to retrieve from Cache         Response stat       Description         Array       Schema type                                                                                                    |
| 3. | Image: Terminative status       Terminative status       Terminative status       Terminative status         Note the (successful) response status of 200 from the getFromCache operation has been specified with a Schema Type of DepartmentCacheGetResponse:       Retrieve DEPARTMENT entry from cache         GET       getFromCache       Retrieve DEPARTMENT entry from cache         Name       Parameter typ       Data type       Format       Required       Description         departmentKey       guery       string       Key to retrieve from Cache       Array       Schema type       Allow nul         200       The operation was successful.       EgetResponse       DepARTMENT       DepARTMENT |
| 3. | Note the (successful) response status of 200 from the getFromCache operation has been specified with a Schema Type of DepartmentCacheGetResponse:                                                                                                    |
| 3. | Note the (successful) response status of 200 from the getFromCache operation has been specified with a Schema Type of DepartmentCacheGetResponse:                                                                                                    |
| 3. | Note the (successful) response status of 200 from the getFromCache operation has been specified with a Schema Type of DepartmentCacheGetResponse:                                                                                                    |

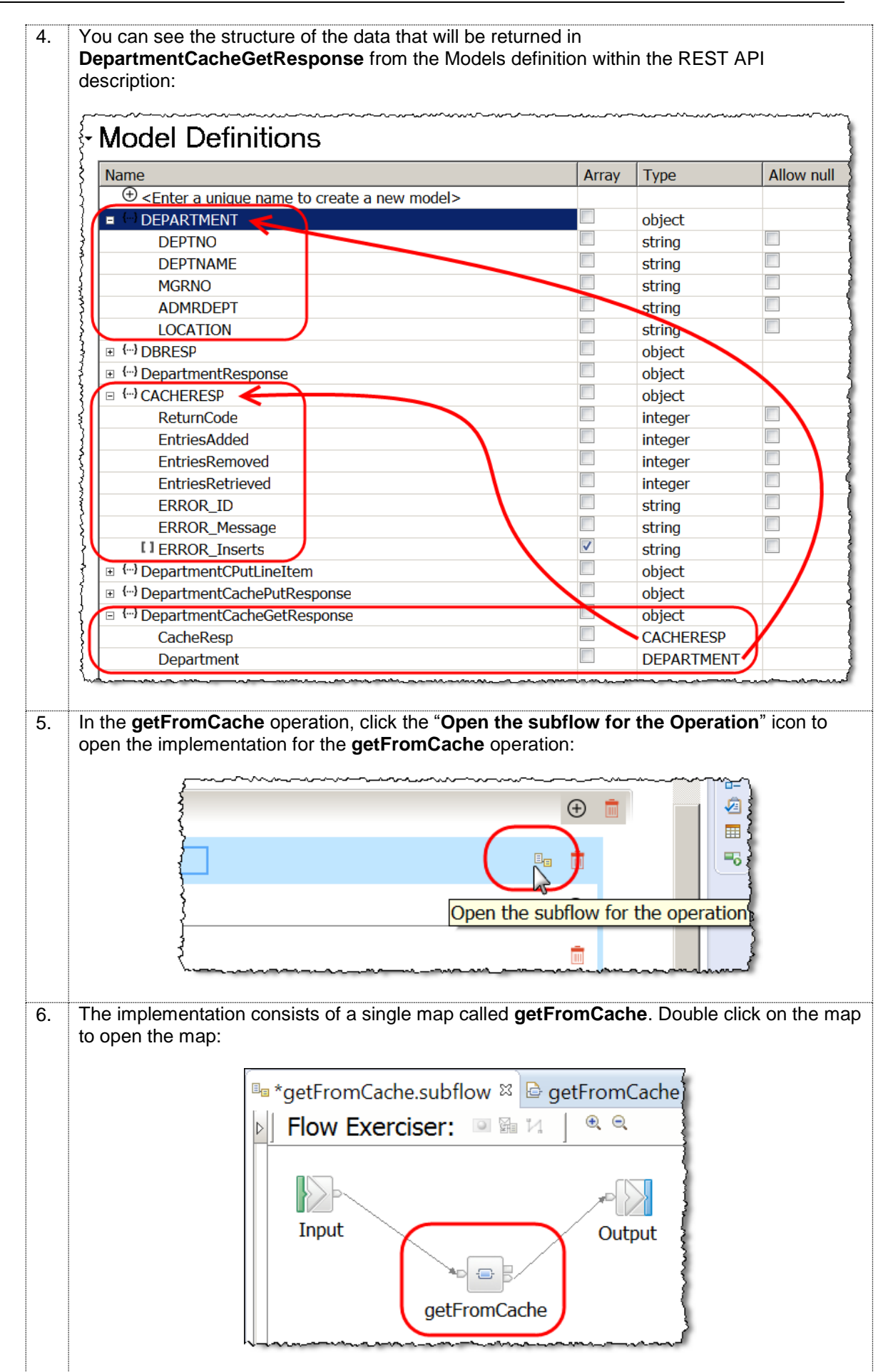

Accessing Global Cache from a Mapping Node

Version 10.0.0.6

1.

### 6.2 Review and complete the getFromCache map.

In the getFromCache map, on the output Message Assembly, expand JSON.Data and note that the output matches the DepartmentCacheGetResponse Schema type that was specified in the REST API Description (ie it is made up of two data structures of type CACHERESP and DEPARTMENT): getFromCache 33 🛼 🖻 명 🚮 💕 🌮 음 목 🗶 역 여 🐔 🚭 역 -getFromCache 🗉 🔠 Message Assembly ° <u>₿ Task</u> • 🗉 🖼 Message Assembly BLOB JSON Click to filter...> Click to filter...> Move -🗉 🖉 Properties [0..1] PropertiesType 🗉 🛃 Properties [0..1] PropertiesType 🗉 🐙 JSON [1..1] JSONMsgType E LocalEnvironment [0..1] \_LocalEnvironmentType Padding [0..1] string 🗉 🐙 BLOB [1..1] BLOB\_Msg\_type 🗉 🕼 Data [1..1] DepartmentCacheGetResponse CacheResp [0..1] CACHERESP 🗉 🖻 Department [0..1] DEPARTMENT 2. On the input Message Assembly, expand "LocalEnvironment > REST > Input > Parameters > "choice of cast items" and note that the (string) parameter departmentKey that was specified on the REST API Description is defined in the input. Right click on departmentKey and choose "Quick Link to Output": [0..1] \_LocalEnvironmentMQTTTy & Add output Ctrl+Shift+N, O 🗉 🖻 REST [0..1] \_LocalEnvironmentRESTTy 🍰 Add environment mapping [0..1] \_RESTInputType 🗉 🖻 Input Open Information Popup Ctrl+Shift+I Method [0..1] string **Open Declaration** F3 Operation [0..1] string 🖪 Cast... Path [0..1] string e URI [0..1] string P Add Transform Ctrl+J - Add Connection Parameters [0..1] <Anonymous> 😂 Auto Map 🗉 🖧 choice of cast items [0..\*] Ctrl+R Quick Link to Output 🖁 any [1..1] Database **departmentKey** [1..1] string A Cache 3. In the list of Output objectschoose JSON > "Data : DepartmentCacheGetResponse" 🗉 🖻 JMS [0..1] \_LocalEnviron [0..1] \_LocalEnvironr \_\_ Output Objects ■ 
 ■ Mapping 🗉 🖻 Database [0..1] \_LocalEnvironr 🖻 🖼 Message Assembly : JSON [0..1] \_LocalEnvironr B JSON : JSONMsgType [1..1] [0..1] \_LocalEnvironr Padding : string [0..1] B CREST [0..1] \_LocalEnvironr Data : anvType [1 1] 🗉 🖻 Input [0..1] \_RESTInputTy 📴 🚾 Data : DepartmentCacheGetResponse [1..1] Method [0..1] string Operation [0..1] string Path [0..1] string **URI** [0..1] string Parameters [0..1] <Anonymous> choice of cast items [0..\*] 🖳 any [1..1] 🗟 departmentKey [1..1] string Select output object to complete transformation

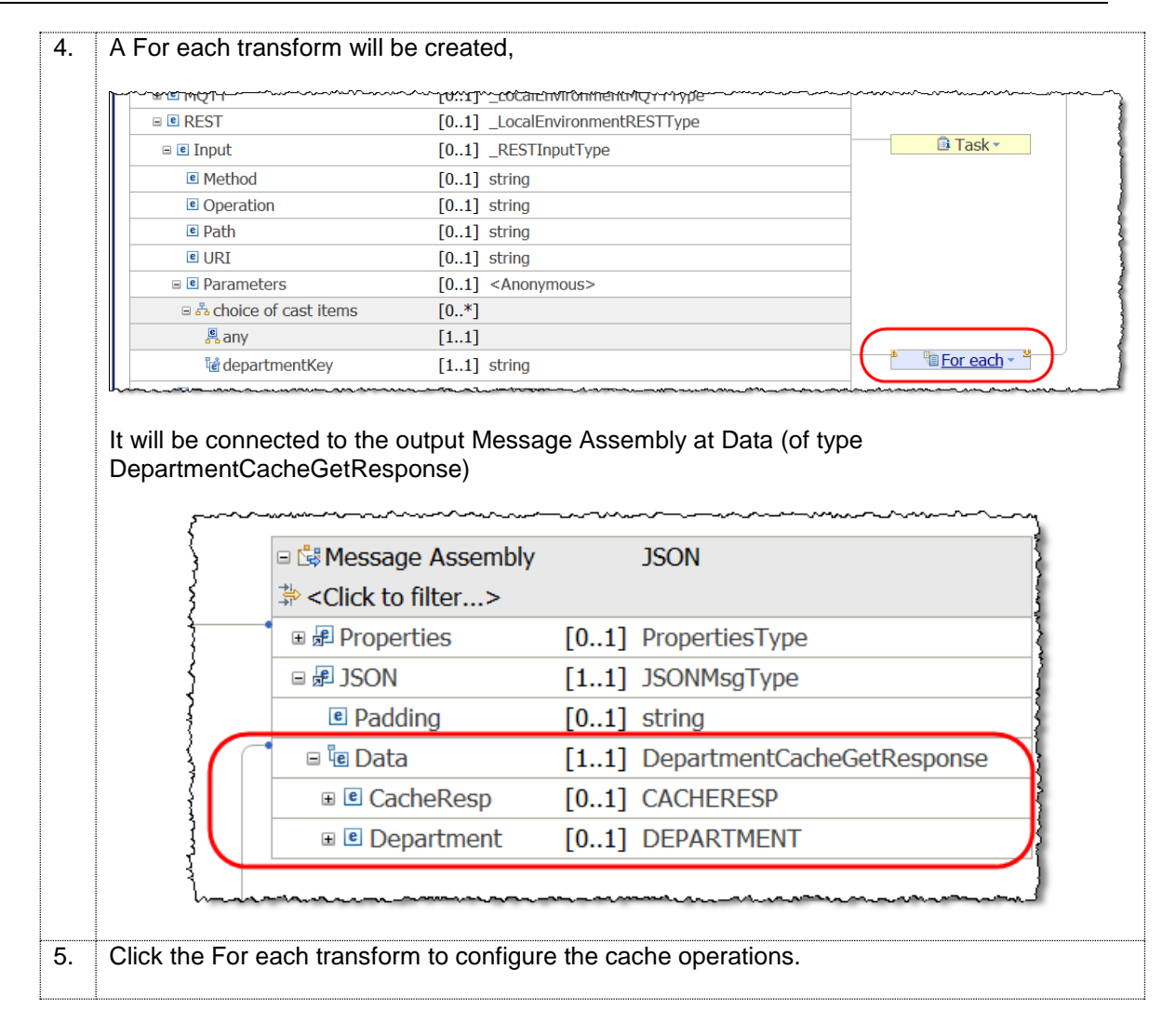

### 6.3 Configure the Cache (Get) transforms

The ability to obtain information from the Global Cache is done using a Cache Get transform. In this next section you will configure the Cache Get, Cache Return and Cache Failure transforms.

| 🖻 getFromCache 🎽 🕼 Data                                                                                                    |                                                        |                                                                                                    |                           |                         |
|----------------------------------------------------------------------------------------------------|--------------------------------------------------------|----------------------------------------------------------------------------------------------------|---------------------------|-------------------------|
| -getFromCache 🛛 🖓 🖓 🐞 🕸                                                                                                    | •  ×  ङ 😫 🗞 🔯                                          | 🖩 🚼 🛱 🚝 🛙 🖾                                                                                                    |                           |                         |
|                                                                                                    | Get                                                    | a kev-value pair from cao                                                                                                    | hel                       | 全                       |
| departmentKey string                                                                                                    |                                                        | 🗉 🕼 Data                                                                                                    |                           | DepartmentCacheGetRespo |
|                                                                                                    |                                                        | Click to filter>                                                                                                    |                           |                         |
|                                                                                                    |                                                        | 🗉 🖻 CacheResp                                                                                                    | [01]                      | CACHERESP               |
|                                                                                                    |                                                        | 🗉 🖻 Department                                                                                                    | [01]                      | DEPARTMENT              |
|                                                                                                    |                                                        |                                                                                                    |                           |                         |
|                                                                                                    | ∽ <b>∁∊⋑⋏⋏</b> ⋳∊∊⋽⋎⋶⋽⋽⋽⋑⋳⋍⋽⋎                          |                                                                                                    |                           | &,,                     |
| Click the box currounding bot                                                                                                    | a tha Cacha Cat (                                      | and Cacho Potu                                                                                                    | n tra                     | neforme hoverover       |
| Check the box surrounding both                                                                                                    |                                                        |                                                                                                    |                           |                         |
| box until the dialog icon to "Ca                                                                                                    | atch a failure from                                    | i the cache opera                                                                                                    | ation"                    | ' appears, click the i  |
| to add the Cache Failure tran                                                                                                    | oform                                                  |                                                                                                    |                           |                         |
| to add the Cache Failure trans                                                                                                    | sionn.                                                 |                                                                                                    |                           |                         |
|                                                                                                    |                                                        |                                                                                                    |                           |                         |
| 🖻 getFromCache 🎽 🔯 Data                                                                                                    |                                                        |                                                                                                    |                           |                         |
| •getFromCache                                                                                                    |                                                        |                                                                                                    |                           |                         |
|                                                                                                    |                                                        |                                                                                                    |                           |                         |
|                                                                                                    |                                                        |                                                                                                    |                           | 企                       |
| ेखें departmentKey string                                                                                                    | Cacha Cd Cataba                                        | failure from a cache ene                                                                                                    | ration                    | DepartmentCacheGetRespo |
|                                                                                                    |                                                        | Section a cache ope                                                                                                    | ration                    |                         |
|                                                                                                    | <u>Cacne Return</u>                                    | 🗉 🖻 CacheResp                                                                                                    | [01]                      | CACHERESP               |
|                                                                                                    |                                                        | 🗉 🖻 Department                                                                                                    | [01]                      | DEPARTMENT              |
|                                                                                                    |                                                        |                                                                                                    |                           |                         |
|                                                                                                    |                                                        |                                                                                                    |                           |                         |
|                                                                                                    | ~~~~~~~~~~~~~~~~~~~~~~~~~~~~~~~~~~~~~~                 | ~~~~~~~~~~~~~~~~~~~~~~~~~~~~~~~~~~~~~~~                                                                                                    | <i><sup>ب</sup>ر_ر_ر_</i> |                         |
|                                                                                                    |                                                        |                                                                                                    |                           |                         |
| Three Cache transforms will r                                                                                                    | low have been cr                                       | eated in the nest                                                                                                    | ed m                      | an.                     |
|                                                                                                    |                                                        |                                                                                                    | .cu m                     | up.                     |
|                                                                                                    |                                                        |                                                                                                    |                           |                         |
| astFramCasha > 🕼 Data                                                                                                    |                                                        |                                                                                                    |                           |                         |
| getFromCache > 1/8 Data                                                                                                    | '  🗶   🕾 🛱   🕼 🕸 🕼                                     | m 👪 🎫 💭 🏣   🖭                                                                                                    |                           |                         |
| le getFromCache <sup>▶</sup> <sup>™</sup> ® Data<br><u>•getFromCache</u><br><i>№ №</i> <sup>™</sup> <sup>™</sup> <sup>™</sup> <sup>™</sup> <sup>™</sup> <sup>™</sup>                                                                                                    |                                                        |                                                                                                    |                           | 企                       |
| getFromCache                                                                                                    |                                                        |                                                                                                    |                           | DepartmentCacheGetRespo |
| getFromCache GetFromCache GetF |                                                        | 🗉 🗓 Data                                                                                                    |                           | Departmentedencoettespo |
| <ul> <li></li></ul>                                                                                                    | <u>I ache Get</u> → M                                  | □                                                                                                    |                           |                         |
| getFromCache     We Data     getFromCache     P     P       | <sup>™</sup> <u>Cache Get</u> × <sup>™</sup>           | □ <sup>®</sup> Gata <sup>®</sup> <click filter="" to=""></click>                                                                                                    | [0 4]                     | CACHEDECD               |
| getFromCache GetFromCache GetF | Cache Get - *<br>Cache Return - *<br>Cache Failure - * | <ul> <li>■ G Data</li> <li>⇒ <click filter="" to=""></click></li> <li>■ CacheResp</li> </ul>                                                                                   | [01]                      | CACHERESP               |
| getFromCache GetFromCache GetF | Cache Get - *<br>Cache Return - *<br>Cache Failure - * | <ul> <li>■ <sup>™</sup>is Data</li> <li><sup>™</sup> <click filter="" to=""></click></li> <li><sup>™</sup> € CacheResp</li> <li><sup>™</sup> € Department</li> </ul>           | [01]<br>[01]              | CACHERESP<br>DEPARTMENT |
| getFromCache GetFromCache GetF | Cache Get - *<br>Cache Return - *<br>Cache Failure - * | <ul> <li>□ <sup>†</sup><sub>®</sub> Data</li> <li><sup>‡</sup> <click filter="" to=""></click></li> <li><sup>®</sup> € CacheResp</li> <li><sup>®</sup> € Department</li> </ul> | [01]<br>[01]              | DEPARTMENT              |

#### 6.3.1 Configure the <u>Cache Get</u> transform

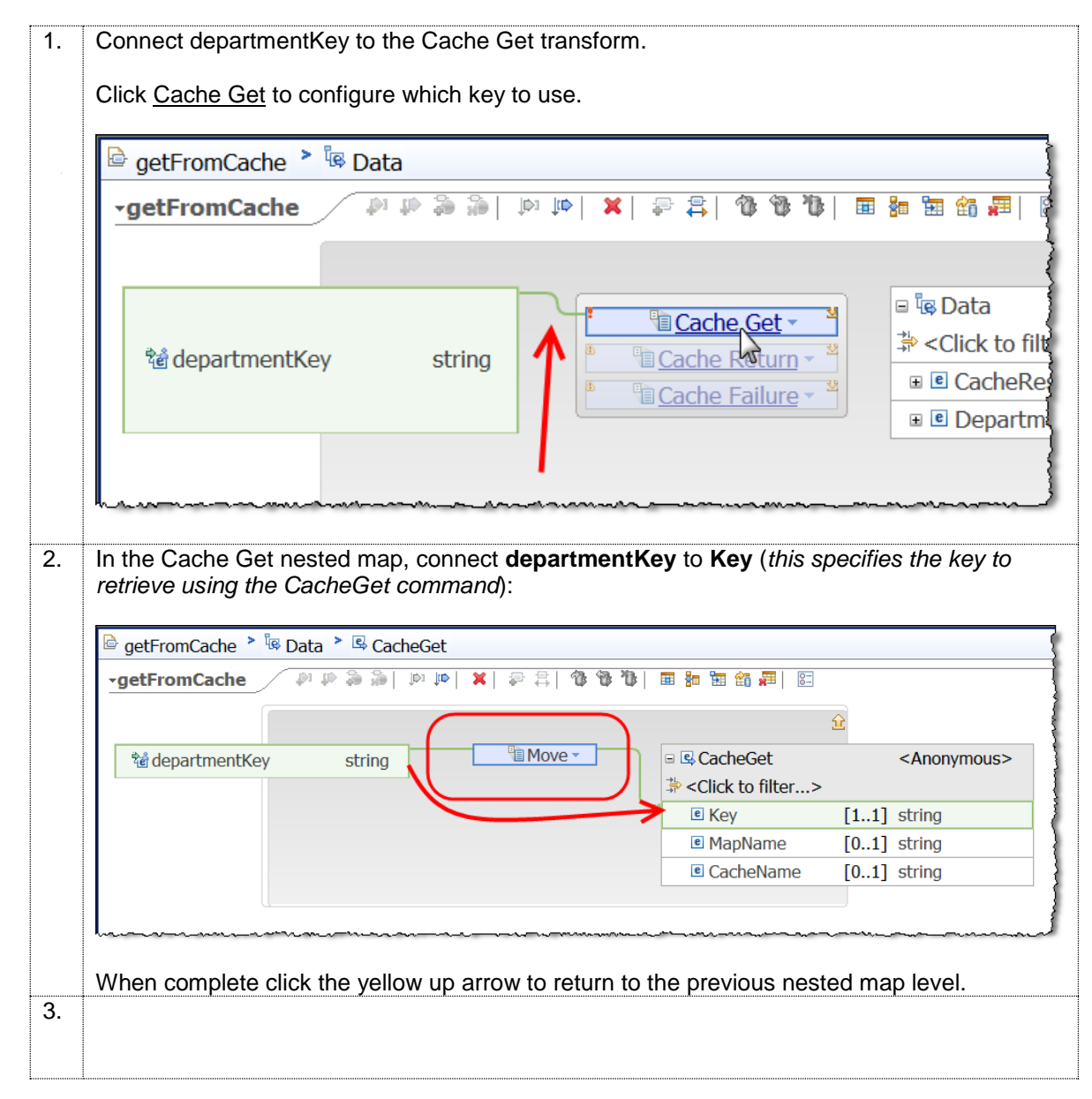

#### 6.3.2 Configure the Cache Return transform

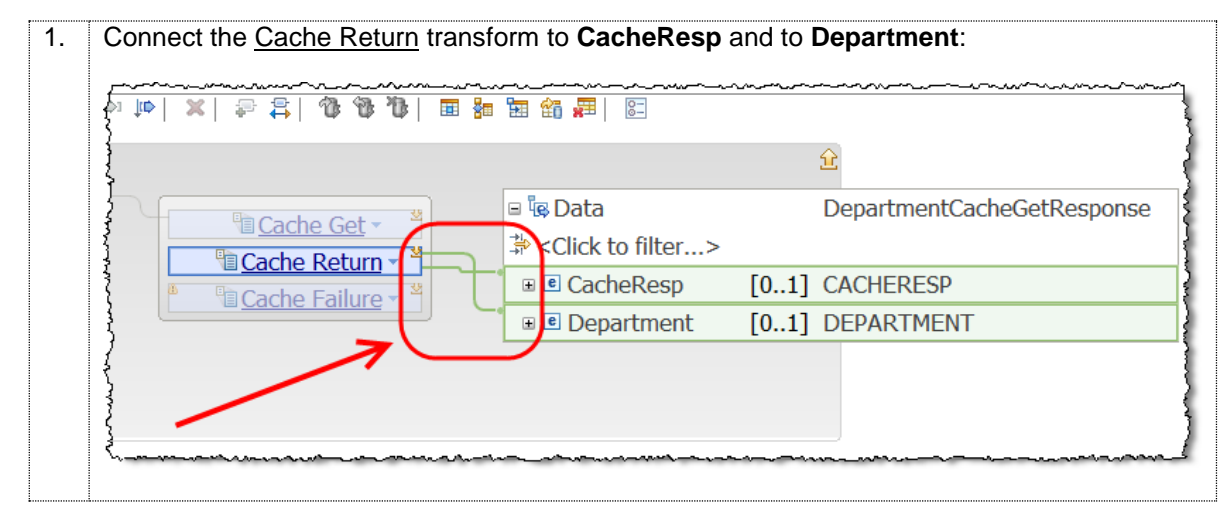

Accessing Global Cache from a Mapping Node

| 2. | Connect departmentKey to Cache Return                                                                                        |                                         |
|----|----------------------------------------------------------------------------------------------------|-----------------------------------------|
|    | 🖻 getFromCache 🎽 🗟 Data                                                                                                    | 7                                       |
|    | -getFromCache 🖉 🖗 🖗 🖗 🖗 🖗 🖗 🏷                                                                                                |                                         |
|    | Cache Get       Cache Get       Cache Return       Cache Failure                                                             |                                         |
| 3. | Click on Cache Return to go to the Cache Return nested map.                                                                  |                                         |
| 4. | Connect Value to Department. The transform that will be created is a "Local map" this to an IF transform:                    | , change                                |
|    | 🖻 getFromCache > 🔯 Data > 🕾                                                                                                  |                                         |
|    | <u> •getFromCache</u>                                                                                                    | 4                                       |
|    | □ 管 CacheGetReturn <anonymous>         ⇒ <click filter="" to="">       ⇒ <click filter="" to=""></click></click></anonymous> | PARTMENT                                |
|    | Value     [0.1] anySimpleType                                                                                                | tring>                                  |
|    | departmentKey string                                                                                                    | tring>                                  |
|    | S S S S S S S S S S S S S S S S S S S                                                                                        | tring>                                  |
|    | Custom Transforms S                                                                                                    | tring>                                  |
|    |                                                                                                    | CHERESP                                 |
| 5. | Right click on the blue background of the <b>If</b> transform and select <b>Add Else</b> from the options:                   | ne list of                              |
|    | VIndo Delete connection                                                                                                    |                                         |
|    | Redo Redo                                                                                                    | DEDAR                                   |
|    | CacheGetReturn < Anonymous> Revert                                                                                           | DEPA                                    |
|    | Value     [01] anySimpleType     Cut     Ctrl-                                                                               | +X <strin< td=""></strin<>              |
|    | Copy Ctrl-                                                                                                    | +C <strin< td=""></strin<>              |
|    | All departmentkey string                                                                                                    | <strin< td=""></strin<>                 |
|    | * Delete                                                                                                    | <strin< td=""></strin<>                 |
|    | - Add Connection                                                                                                    |                                         |
|    | Add Else II                                                                                                    | CACH                                    |
|    | 😫 Auto Map                                                                                                    | <inter< td=""></inter<>                 |
|    |                                                                                                    | ~~~~~~~~~~~~~~~~~~~~~~~~~~~~~~~~~~~~~~~ |

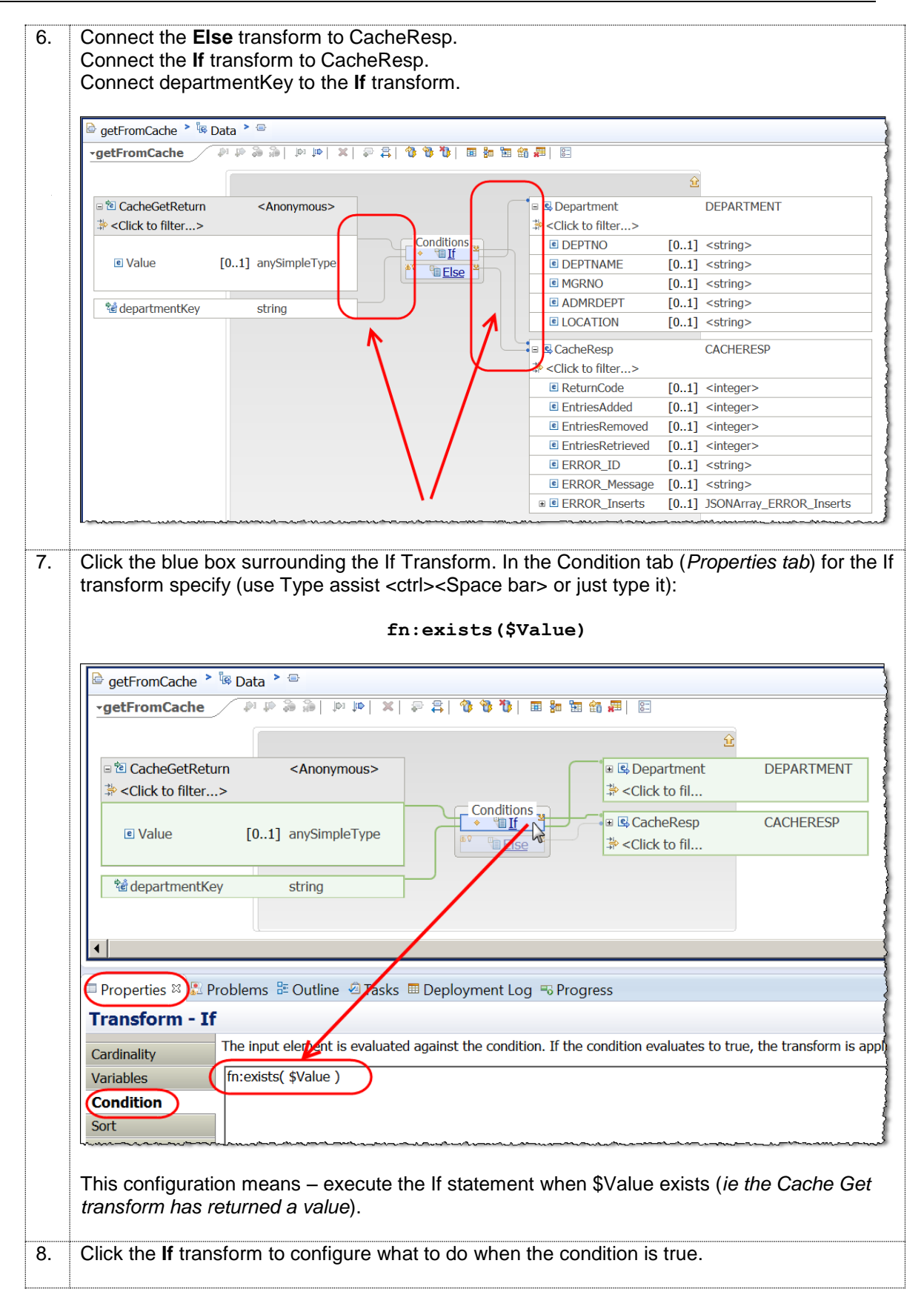

| -                                       |                  |                                                                                                    |                             |                                                                                                    |                                                                                             |                                                                                                    |                                                                                                    |
|-----------------------------------------|------------------|----------------------------------------------------------------------------------------------------|-----------------------------|----------------------------------------------------------------------------------------------------|---------------------------------------------------------------------------------------------|----------------------------------------------------------------------------------------------------|----------------------------------------------------------------------------------------------------|
| ~~~~~~~~~~~~~~~~~~~~~~~~~~~~~~~~~~~~~~~ |                  |                                                                                                    | Û                           |                                                                                                    | <b>נ</b> 💛 ו                                                                                | Jndo Delete transform<br>Redo                                                                                                    |                                                                                                    |
| - 5                                     |                  | 🗉 🖳 CacheResp                                                                                                 |                             | CACHERESP                                                                                                    | F                                                                                           | Revert                                                                                                    |                                                                                                    |
| 3                                       |                  | ⇒ <click filter="" to=""></click>                                                                             |                             |                                                                                                    |                                                                                             | ?ut:                                                                                                    | Chrl+V                                                                                                   |
| Į                                       |                  | ReturnCode                                                                                                    | [01]                        | <integer></integer>                                                                                                    |                                                                                             | Cody                                                                                                    | Ctrl+C                                                                                                   |
| ł                                       |                  | EntriesAdded                                                                                                  | [01]                        | <integer></integer>                                                                                                    | F                                                                                           | Paste                                                                                                    | Ctrl+V                                                                                                   |
| ł                                       |                  | EntriesRemoved                                                                                                | [01]                        | <integer></integer>                                                                                                    |                                                                                             | N-l-t-                                                                                                    |                                                                                                    |
| ł                                       |                  | EntriesRetrieved                                                                                              | [01]                        | <integer></integer>                                                                                                    | L                                                                                           | Jelete                                                                                                    |                                                                                                    |
| {                                       |                  | ERROR_ID                                                                                                    | [01]                        | <string></string>                                                                                                    | i (                                                                                         | Open Information Popup                                                                                                    | Ctrl+Shift+I                                                                                             |
| Į                                       |                  | ERROR_Message                                                                                                 | [01]                        | <string></string>                                                                                                    | (                                                                                           | Open Declaration                                                                                                    | F3                                                                                                    |
| -                                       |                  | ■      ■ ERROR_Inserts                                                                                        | [01]                        | JSONArray_ERRO                                                                                                    | <b>e</b> (                                                                                  | Cast                                                                                                    |                                                                                                    |
| Į                                       |                  |                                                                                                    |                             |                                                                                                    | - J                                                                                         | Add Connection                                                                                                    |                                                                                                    |
| ł                                       | 🖽 Deployment Lo  | g 🖷 Progress                                                                                                  |                             |                                                                                                    | 31                                                                                          | Auto Map                                                                                                    |                                                                                                    |
| ł                                       |                  |                                                                                                    |                             |                                                                                                    | (                                                                                           | Quick Link from Input                                                                                                    | Ctrl+L                                                                                                   |
| 1                                       |                  |                                                                                                    |                             | (                                                                                                    | 루 /                                                                                         | Add Assign                                                                                                    |                                                                                                    |
| ł                                       |                  |                                                                                                    |                             |                                                                                                    |                                                                                             |                                                                                                    |                                                                                                    |
| $+ \lambda$                             |                  |                                                                                                    |                             |                                                                                                    | -                                                                                           | Database                                                                                                    |                                                                                                    |
| Ir                                      | n the properties | s field for the Assign                                                                                        | n trans                     | form, set the V                                                                                                    | alue                                                                                        | Database<br>Cache<br>e to numeric zero ((<br>Dutline                                                                                                 | )):                                                                                                    |
| - Ir                                    | n the properties | s field for the Assign<br>Propertie<br><b>Transfo</b><br><b>General</b><br>Cardinality<br>ve two steps and ad | es x                        | form, set the V Problems Assign Value:                                                                                                    | íalu<br>íalu<br>≣≣ ()<br>0                                                                  | Database<br>Cache                                                                                                    | D):<br>esRetrieveo                                                                                       |
| Ir<br>R                                 | n the properties | s field for the Assign<br>Propertie<br>Transfo<br>General<br>Cardinality<br>ve two steps and ad               | a transf<br>es 🛛 a<br>orm - | form, set the V Froblems Assign Value: Assign value of                                                                                                    | 'alu<br>'alu<br>0<br>1 to                                                                   | Database<br>Cache<br>e to numeric zero ((<br>Dutline<br>Dutline<br>CacheResp.Entrie                                                                  | D):<br>esRetrieved<br>[0,1] <integ<br>[0.]] <integ< td=""></integ<></integ<br>                           |
| Ir<br>R                                 | n the properties | s field for the Assign<br>Propertie<br>Transfo<br>General<br>Cardinality<br>ve two steps and ad               | a transf<br>es 🛛 a<br>orm - | form, set the V Problems Assign Value: Assign value of Assign                                                                                                    | 2<br>2<br>2<br>2<br>2<br>2<br>2<br>2<br>2<br>2<br>2<br>2<br>2<br>2<br>2<br>2<br>2<br>2<br>2 | Database<br>Cache<br>e to numeric zero ((<br>Dutline<br>Dutline<br>CacheResp.Entrie<br>EstriecRemoved<br>EntriesRetrieved<br>EntriesRetrieved        | 0):<br>esRetrieved<br>[0,1] <integ<br>[0] <integ<br>[0] <string< td=""></string<></integ<br></integ<br>  |
| R                                       | n the properties | s field for the Assign<br>Propertie<br>Transfo<br>General<br>Cardinality<br>ve two steps and ad               | i transi<br>es x i<br>orm - | form, set the V Problems Assign Value:                                                                                                    | 2'alua<br>2'alua<br>3= 0<br>0                                                               | Database<br>Cache<br>e to numeric zero ((<br>Dutline<br>Dutline<br>CacheResp.Entrie<br>EntriesRetrieved<br>EntriesRetrieved<br>EntriesRetrieved      | 0):<br>esRetrieved<br>[0,1] <integ<br>[0] <integ<br>[01] <string< td=""></string<></integ<br></integ<br> |
| Ir<br>F                                 | Repeat the abo   | s field for the Assign<br>Propertie<br><b>Transfo</b><br><b>General</b><br>Cardinality<br>ve two steps and ad | i transi<br>es 🛛 )<br>orm - | form, set the V form, set the V form, set the | íalu<br>íalu<br>i≣ ()<br>0                                                                  | Database<br>Cache<br>e to numeric zero ((<br>Dutline<br>Dutline<br>EntriesResp.Entrie<br>EntriesRemoved<br>EntriesRetrieved<br>ERROR_LD<br>SProgress | D):<br>esRetrieved<br>[0_1] <integ<br>[0] <integ<br>[01] <string< td=""></string<></integ<br></integ<br> |

| 🤄 getFromCache 🎽 🗟 🛙                                                                                                    | Data 🎽 🎽 🖤       |                  |                                                    |                                                                                                    |                                                                                                    |                                                                                                    |
|----------------------------------------------------------------------------------------------------|------------------|------------------|----------------------------------------------------|----------------------------------------------------------------------------------------------------|----------------------------------------------------------------------------------------------------|----------------------------------------------------------------------------------------------------|
| •getFromCache                                                                                                    | [X  에데   能 음 역 역 | 🕾 😫 🔞            | 🕲 🐌   🖩 🏭 '                                        | 🗄 🎲 🚝   📰                                                                                                    |                                                                                                    |                                                                                                    |
|                                                                                                    |                  |                  |                                                    |                                                                                                    | Ŷ                                                                                                    |                                                                                                    |
| 🕲 Value                                                                                                    | anvSimpleType    |                  | Move -                                             | 🗉 🖳 CacheResp                                                                                                    |                                                                                                    | CACHERESP                                                                                                    |
|                                                                                                    |                  |                  |                                                    | Section Section Section 2 Section 2 Sectio          |                                                                                                    |                                                                                                    |
| CartmentKey                                                                                                    | string           | A                | Assign -                                           | ReturnCode                                                                                                    | [01]                                                                                                    | <integer></integer>                                                                                                    |
|                                                                                                    |                  |                  |                                                    | EntriesAdded                                                                                                    | [01]                                                                                                    | <integer></integer>                                                                                                    |
|                                                                                                    |                  |                  |                                                    | EntriesRemoved                                                                                                    | [01]                                                                                                    | <integer></integer>                                                                                                    |
|                                                                                                    |                  | ♦ <sup>1</sup> A | Assign -                                           | EntriesRetrieved                                                                                                    | [01]                                                                                                    | <integer></integer>                                                                                                    |
|                                                                                                    |                  |                  |                                                    | ERROR_ID                                                                                                    | [01]                                                                                                    | <string></string>                                                                                                    |
|                                                                                                    |                  |                  |                                                    | ERROR_Message                                                                                                    | [01]                                                                                                    | <string></string>                                                                                                    |
|                                                                                                    |                  |                  |                                                    | ERROR_Inserts                                                                                                    | [01]                                                                                                    | JSONArray_ERROR_Insert                                                                                                    |
|                                                                                                    |                  |                  |                                                    | 🗉 🖳 Department                                                                                                    |                                                                                                    | DEPARTMENT                                                                                                    |
|                                                                                                    |                  |                  |                                                    | ⇒ <click filter="" to=""></click>                                                                                                    |                                                                                                    |                                                                                                    |
|                                                                                                    |                  |                  |                                                    | DEPTNO                                                                                                    | [01]                                                                                                    | <strina></strina>                                                                                                    |
|                                                                                                    |                  |                  |                                                    | S DEPTNAME                                                                                                    | [01]                                                                                                    | <string></string>                                                                                                    |
|                                                                                                    |                  |                  |                                                    | MGRNO                                                                                                    | [01]                                                                                                    | <string></string>                                                                                                    |
|                                                                                                    |                  |                  |                                                    | ADMRDEPT                                                                                                    | [01]                                                                                                    | <string></string>                                                                                                    |
|                                                                                                    |                  |                  |                                                    | LOCATION                                                                                                    | [01]                                                                                                    | <string></string>                                                                                                    |
| Connect departs                                                                                                    | mentKey to DEP   | TNO:             | 1 1 1 1 1 1 1 1 1 1 1 1 1 1 1 1 1 1 1              | ± € <b>#</b>   E                                                                                                    |                                                                                                    |                                                                                                    |
| Connect departi                                                                                                    | mentKey to DEP   | TNO:             | 1970) III (1971)                                   | æ <b>6 ₽</b>   E                                                                                                    | Ŷ                                                                                                    |                                                                                                    |
| © getFromCache > ™ C<br>•getFromCache                                                                                                    | mentKey to DEP   | TNO:             | 🐮 🐌   🔳 🏭 1                                        | 翻 翻 罪   智                                                                                                    | Ŷ                                                                                                    | CACHERESP                                                                                                    |
| Connect departs                                                                                                    | mentKey to DEP   | TNO:             | ੴ ℃   Ⅲ ∰<br>Move ~                                | ப 异<br>■  CacheResp                                                                                                    | Ê                                                                                                    | CACHERESP                                                                                                    |
| GetFromCache > % C<br>•getFromCache > % C<br>•getFromCache<br>% departmentKey                                                                                                    | mentKey to DEP   | TNO:             | Nove                                               |                                                                                                    | <u>ن</u><br>[01]                                                                                         | CACHERESP<br><integer></integer>                                                                                                    |
| Genter departi<br>getFromCache > % C<br>•getFromCache<br>% Value<br>*@ departmentKey                                                                                                    | mentKey to DEP   | TNO:             | Nove -                                             | ■ 畲 ₩   E<br>S CacheResp<br>⇒ <click filter="" to=""><br/>© ReturnCode<br/>© EntriesAdded</click>                                                                                                    | (01)<br>[01]                                                                                             | CACHERESP<br><integer><br/><integer></integer></integer>                                                                                                    |
| Image: Connect departs         Image: getFromCache         • getFromCache         Image: getFromCache         Image: getFromCache | mentKey to DEP   |                  | Move -                                             | <ul> <li>Image: Second second se</li></ul> | £                                                                                                    | CACHERESP<br><integer><br/><integer><br/><integer></integer></integer></integer>                                                                                                    |
| Image: Connect departs         getFromCache > % D         •getFromCache         * Value         * departmentKey                                                                                                    | mentKey to DEP   |                  | Move •<br>Move •<br>Assign •                       | <ul> <li>Image: Second second se</li></ul> | (01)<br>(01)<br>(01)<br>(01)                                                                             | CACHERESP<br><integer><br/><integer><br/><integer><br/><integer></integer></integer></integer></integer>                                                                                                    |
| Connect depart                                                                                                    | mentKey to DEP   |                  | Move -<br>Assign -                                 | <ul> <li>Image: Second state of the second state of the secon</li></ul> | [01]<br>[01]<br>[01]<br>[01]<br>[01]                                                                     | CACHERESP<br><integer><br/><integer><br/><integer><br/><integer><br/><integer><br/><string></string></integer></integer></integer></integer></integer>                                                                                                    |
| Connect depart                                                                                                    | mentKey to DEP   |                  | Move -<br>Assign -                                 | <ul> <li>■ Image: Second Second</li></ul>  | [01]<br>[01]<br>[01]<br>[01]<br>[01]<br>[01]                                                             | CACHERESP<br><integer><br/><integer><br/><integer><br/><integer><br/><string><br/><string></string></string></integer></integer></integer></integer>                                                                                                    |
| Connect depart                                                                                                    | mentKey to DEP   |                  | Move -<br>Assign -                                 | <ul> <li>■ Image: Second Second</li></ul>  | [01]<br>[01]<br>[01]<br>[01]<br>[01]<br>[01]<br>[01]                                                     | CACHERESP<br><integer><br/><integer><br/><integer><br/><integer><br/><string><br/><string><br/>JSONArray_ERROR_Insert</string></string></integer></integer></integer></integer>                                                                                                    |
| Connect depart                                                                                                    | mentKey to DEP   |                  | Move -<br>Assign -                                 |                                                                                                    | (01)<br>[01]<br>[01]<br>[01]<br>[01]<br>[01]<br>[01]                                                     | CACHERESP<br><integer><br/><integer><br/><integer><br/><integer><br/><string><br/><string><br/>JSONArray_ERROR_Insert<br/>DEPARTMENT</string></string></integer></integer></integer></integer>                                                                                                    |
| Connect depart                                                                                                    | mentKey to DEP   |                  | Move -<br>Assign -                                 | <ul> <li>Image: Second second se</li></ul> | (01)<br>[01]<br>[01]<br>[01]<br>[01]<br>[01]<br>[01]                                                     | CACHERESP<br><integer><br/><integer><br/><integer><br/><integer><br/><string><br/><string><br/>JSONArray_ERROR_Insert<br/>DEPARTMENT</string></string></integer></integer></integer></integer>                                                                                                    |
| Connect depart                                                                                                    | mentKey to DEP   |                  | Move -<br>Assign -                                 |                                                                                                    | (01)<br>(01)<br>(01)<br>(01)<br>(01)<br>(01)<br>(01)                                                     | CACHERESP<br><integer><br/><integer><br/><integer><br/><integer><br/><string><br/><string><br/>JSONArray_ERROR_Insert<br/>DEPARTMENT<br/><string></string></string></string></integer></integer></integer></integer>                                                                                                    |
| Connect depart                                                                                                    | mentKey to DEP   |                  | Move -<br>Kssign -                                 |                                                                                                    | (0.1)<br>(0.1)<br>(0.1)<br>(0.1)<br>(0.1)<br>(0.1)<br>(0.1)<br>(0.1)                                     | CACHERESP<br><integer><br/><integer><br/><integer><br/><integer><br/><string><br/><string><br/>JSONArray_ERROR_Insert<br/>DEPARTMENT<br/><string><br/><string></string></string></string></string></integer></integer></integer></integer>                                                                                                    |
| Connect depart                                                                                                    | mentKey to DEP   |                  | Move -<br>Kssign -                                 |                                                                                                    | (01)<br>(01)<br>(01)<br>(01)<br>(01)<br>(01)<br>(01)<br>(01)                                             | CACHERESP<br><integer><br/><integer><br/><integer><br/><integer><br/><string><br/>SSONArray_ERROR_Insert<br/>DEPARTMENT<br/><string><br/><string><br/><string></string></string></string></string></integer></integer></integer></integer>                                                                                                    |
| Connect depart                                                                                                    | mentKey to DEP   |                  | Move -<br>Assign -<br>Ssign -                      | <ul> <li>■ Image: CacheResp</li> <li>⇒ <click filter="" to=""></click></li> <li>Image: ReturnCode</li> <li>Image: EntriesAdded</li> <li>Image: EntriesRemoved</li> <li>Image: EntriesRetrieved</li> <li>Image: EntriesRetriesRetrieved</li> <li>Image: EntriesRetriesRetrieved</li> <li>Image: EntriesRetriesRetrisRetriesRetriesRetriesRetriesRetrisRetriesRetriesRetriesRetrit</li></ul>                                                                                                    | (01)<br>(01)<br>(01)<br>(01)<br>(01)<br>(01)<br>(01)<br>(01)<br>(01)                                     | CACHERESP<br><integer><br/><integer><br/><integer><br/><integer><br/><string><br/><string><br/>JSONArray_ERROR_Insert<br/>DEPARTMENT<br/><string><br/><string><br/><string><br/><string></string></string></string></string></string></string></integer></integer></integer></integer>                                                                                                    |
| Connect depart                                                                                                    | mentKey to DEP   |                  | Move -<br>Kssign -                                 |                                                                                                    | (0.1)<br>(0.1)<br>(0.1)<br>(0.1)<br>(0.1)<br>(0.1)<br>(0.1)<br>(0.1)<br>(0.1)<br>(0.1)<br>(0.1)          | CACHERESP<br><integer><br/><integer><br/><integer><br/><integer><br/><string><br/><string><br/>JSONArray_ERROR_Insert<br/>DEPARTMENT<br/><string><br/><string><br/><string><br/><string><br/><string><br/><string><br/><string></string></string></string></string></string></string></string></string></string></integer></integer></integer></integer>                                                                                                    |
| Connect departu                                                                                                    | mentKey to DEP   |                  | Move -<br>Move -<br>Assign -<br>Assign -           | <ul> <li>Image: Second state of the second state of the secon</li></ul> | (0.1)<br>(0.1)<br>(0.1)<br>(0.1)<br>(0.1)<br>(0.1)<br>(0.1)<br>(0.1)<br>(0.1)<br>(0.1)<br>(0.1)<br>(0.1) | CACHERESP<br><integer><br/><integer><br/><integer><br/><integer><br/><string><br/>JSONArray_ERROR_Insert<br/>DEPARTMENT<br/><string><br/><string><br/><string><br/><string><br/><string><br/><string><br/><string></string></string></string></string></string></string></string></string></integer></integer></integer></integer>                                                                                                    |
| Click the vellow                                                                                                    | mentKey to DEP   |                  | Move •<br>Move •<br>Move •<br>Assign •<br>Assign • | S Level:                                                                                                    | (01)<br>(01)<br>(01)<br>(01)<br>(01)<br>(01)<br>(01)<br>(01)<br>(01)<br>(01)                             | CACHERESP<br><integer><br/><integer><br/><integer><br/><integer><br/><integer><br/><string><br/><string><br/>JSONArray_ERROR_Insert<br/>DEPARTMENT<br/><string><br/><string><br/><str< td=""></str<></string></string></integer></integer></integer></integer></integer> |

| getFromCa                                                                                                    | che 🎽 🖲 Data 🎽 🚍                                                                                                    | CacheResp                                                                                                    |                                                                                                    |                |
|----------------------------------------------------------------------------------------------------|----------------------------------------------------------------------------------------------------|----------------------------------------------------------------------------------------------------|----------------------------------------------------------------------------------------------------|----------------|
| •getFromCa                                                                                                    | iche 🛛 🔑 🖗                                                                                                    | 음 (북 (백 년) (학 (학                                                                                                    | 10 10 10 10 10 10 10 10 10 10 10 10 10 1                                                                                                    |                |
|                                                                                                    |                                                                                                    |                                                                                                    | £                                                                                                    |                |
|                                                                                                    |                                                                                                    | 🗉 🖳 CacheResp                                                                                                    | CACHERES                                                                                                    | )              |
|                                                                                                    |                                                                                                    | >                                                                                                    |                                                                                                    |                |
|                                                                                                    | Assign                                                                                                    | ReturnCode                                                                                                    | [01] <integer></integer>                                                                                                    |                |
|                                                                                                    |                                                                                                    | 🖻 EntriesAdded                                                                                                    | [U1] <integer></integer>                                                                                                    |                |
|                                                                                                    |                                                                                                    | EntriesRemoved                                                                                                    | [01] <integer></integer>                                                                                                    |                |
|                                                                                                    |                                                                                                    | EntriesRetrieved                                                                                                    | [01] <integer></integer>                                                                                                    |                |
|                                                                                                    |                                                                                                    | ERROR_ID                                                                                                    | [01] <string></string>                                                                                                    |                |
|                                                                                                    |                                                                                                    | ERROR_Message                                                                                                    | [01] <string></string>                                                                                                    |                |
|                                                                                                    |                                                                                                    | ERROR_Inserts                                                                                                    | [01] JSONArray_                                                                                                    | ERROR_Inserts  |
|                                                                                                    |                                                                                                    |                                                                                                    |                                                                                                    |                |
|                                                                                                    |                                                                                                    |                                                                                                    |                                                                                                    |                |
| Cardinality                                                                                                    |                                                                                                    |                                                                                                    |                                                                                                    |                |
|                                                                                                    |                                                                                                    |                                                                                                    |                                                                                                    |                |
| dd an Assigr                                                                                                    | transform to Enti                                                                                                    | riesRetrieved and set                                                                                                    | he value to nume                                                                                                    | eric zero (0): |
| dd an Assigr                                                                                                    | transform to Entr<br>che > <sup>1</sup> / <sub>1</sub> ® Data > <sup>(a)</sup><br>ache                                                                                                    | riesRetrieved and set CacheResp                                                                                                    | he value to nume                                                                                                    | eric zero (0): |
| dd an Assigr<br>dd an Assigr<br>getFromCa<br>•getFromCa                                                                                                    | transform to Entr<br>che > 🕼 Data > 🖷<br>ache 🖉 🎶 🖓                                                                                                    | riesRetrieved and set                                                                                                    | he value to nume                                                                                                    | eric zero (0): |
| dd an Assigr<br>dd getFromCa<br>•getFromCa                                                                                                    | n transform to Entr<br>che <sup>&gt;</sup> <sup>1</sup> / <sub>1</sub> ® Data <sup>&gt;</sup> <sup>(=</sup><br>ache <sup>PI</sup> <sup>IP</sup> <sup>(*)</sup>                                                                                                    | riesRetrieved and set                                                                                                    | he value to nume                                                                                                    | eric zero (0): |
| dd an Assigr<br>dd getFromCa<br>•getFromCa                                                                                                    | transform to Entr<br>che > 🕼 Data > 🤤<br>ache                                                                                                    | riesRetrieved and set CacheResp CacheResp CacheResp CacheResp CacheResp CacheResp CacheResp                                                                                                    | he value to nume                                                                                                    | eric zero (0): |
| dd an Assigr                                                                                                    | n transform to Entr<br>che <sup>&gt;</sup> <sup>1</sup> B Data <sup>&gt;</sup> <sup>(a)</sup><br>ache <sup>(a)</sup> <sup>(a)</sup> <sup>(b)</sup> <sup>(b)</sup>                                                                                                    | riesRetrieved and set  CacheResp  CacheResp  CacheResp  CacheResp  CacheResp  CacheResp  ReturnCode                                                                                                    | he value to nume                                                                                                    | eric zero (0): |
| dd an Assigr                                                                                                    | transform to Entr<br>che > Tes Data > Tes<br>ache > Tes Data > Tes<br>ache > Tes Data > Tes<br>ache > Tes Data > Tes Data                                                                                                    | riesRetrieved and set  CacheResp  CacheResp                                                                                                    | he value to nume                                                                                                    | eric zero (0): |
| dd an Assigr                                                                                                    | transform to Entr<br>che > 🕼 Data > 🖷<br>ache 🖉 🍋 🌾                                                                                                    | riesRetrieved and set  CacheResp  CacheResp  CacheResp  CacheResp  CacheResp  CacheResp  CacheResp  CacheResp  CacheResp  CacheResp  CacheResp  CacheResp  CacheResp  CacheResp  CacheResp  CacheResp  CacheResp CacheResp CacheResp CacheRe                                                                                                    | he value to nume                                                                                                    | eric zero (0): |
| dd an Assigr                                                                                                    | ache                                                                                                    | riesRetrieved and set                                                                                                    | he value to nume<br>CACHERES<br>[01] <integer><br/>[01] <integer><br/>[01] <integer><br/>[01] <integer><br/>[01] <integer><br/>[01] <integer></integer></integer></integer></integer></integer></integer>                                                                                                    | eric zero (0): |
| dd an Assigr                                                                                                    | ache P P P S                                                                                                    | riesRetrieved and set                                                                                                    | he value to nume<br>the value to nume<br>CACHERES<br>[01] <integer><br/>[01] <integer><br/>[01] <integer><br/>[01] <integer><br/>[01] <integer><br/>[01] <integer><br/>[01] <integer><br/>[01] <integer><br/>[01] <integer><br/>[01] <integer><br/>[01] <integer><br/>[01] <integer><br/>[01] <integer><br/>[01] <integer></integer></integer></integer></integer></integer></integer></integer></integer></integer></integer></integer></integer></integer></integer> | eric zero (0): |
| dd an Assigr                                                                                                    | ache                                                                                                    | riesRetrieved and set<br>CacheResp<br>CacheResp | he value to nume<br>CACHERES<br>[01] <integer><br/>[01] <integer><br/>[01] <integer><br/>[01] <integer><br/>[01] <integer><br/>[01] <integer><br/>[01] <integer><br/>[01] <integer><br/>[01] <integer></integer></integer></integer></integer></integer></integer></integer></integer></integer>                                                                                                    | eric zero (0): |
| dd an Assigr                                                                                                    | ache                                                                                                    | riesRetrieved and set                                                                                                    | he value to nume<br>CACHERES<br>[01] <integer><br/>[01] <integer><br/>[01] <integer><br/>[01] <integer><br/>[01] <integer><br/>[01] <string><br/>[01] <string><br/>[01] <string></string></string></string></integer></integer></integer></integer></integer>                                                                                                    | eric zero (0): |
| dd an Assigr                                                                                                    | ache<br>Assign •                                                                                                    | riesRetrieved and set                                                                                                    | he value to nume<br>CACHERES<br>[01] <integer><br/>[01] <integer><br/>[01] <integer><br/>[01] <integer><br/>[01] <integer><br/>[01] <integer><br/>[01] <string><br/>[01] <string><br/>[01] JSONArray</string></string></integer></integer></integer></integer></integer></integer>                                                                                                    | eric zero (0): |
| dd an Assigr                                                                                                    | ache                                                                                                    | riesRetrieved and set                                                                                                    | he value to nume<br>CACHERES<br>[01] <integer><br/>[01] <integer><br/>[01] <integer><br/>[01] <integer><br/>[01] <integer><br/>[01] <integer><br/>[01] <string><br/>[01] JSONArray</string></integer></integer></integer></integer></integer></integer>                                                                                                    | eric zero (0): |
| dd an Assigr                                                                                                    | ache                                                                                                    | riesRetrieved and set                                                                                                    | he value to nume<br>CACHERES<br>[01] <integer><br/>[01] <integer><br/>[01] <integer><br/>[01] <integer><br/>[01] <integer><br/>[01] <string><br/>[01] <string><br/>[01] JSONArray</string></string></integer></integer></integer></integer></integer>                                                                                                    | eric zero (0): |
| dd an Assigr                                                                                                    | ache > 🕼 Data > 🦷<br>ache > 🕼 Data > 🖷                                                                                                    | riesRetrieved and set                                                                                                    | he value to nume<br>CACHERES<br>[01] <integer><br/>[01] <integer><br/>[01] <integer><br/>[01] <integer><br/>[01] <integer><br/>[01] <string><br/>[01] <string><br/>[01] JSONArray</string></string></integer></integer></integer></integer></integer>                                                                                                    | eric zero (0): |
| dd an Assigr                                                                                                    | ache<br>Assign -                                                                                                    | riesRetrieved and set                                                                                                    | he value to nume<br>CACHERES<br>[01] <integer><br/>[01] <integer><br/>[01] <integer><br/>[01] <integer><br/>[01] <integer><br/>[01] <integer><br/>[01] <string><br/>[01] <string><br/>[01] JSONArray</string></string></integer></integer></integer></integer></integer></integer>                                                                                                    | eric zero (0): |
| dd an Assigr<br>getFromCa<br>•getFromCa<br>()<br>()<br>()<br>()<br>()<br>()<br>()<br>()<br>()<br>()                                                                                                    | Assign -<br>Assign -<br>Assign -                                                                                                    | riesRetrieved and set                                                                                                    | he value to nume<br>CACHERES<br>[01] <integer><br/>[01] <integer><br/>[01] <integer><br/>[01] <integer><br/>[01] <integer><br/>[01] <string><br/>[01] <string><br/>[01] JSONArray</string></string></integer></integer></integer></integer></integer>                                                                                                    | eric zero (0): |
| dd an Assigr                                                                                                    | ache  Assign  Assign                                                                                                    | riesRetrieved and set<br>CacheResp<br>CacheResp | he value to nume<br>CACHERES<br>[01] <integer><br/>[01] <integer><br/>[01] <integer><br/>[01] <integer><br/>[01] <integer><br/>[01] <integer><br/>[01] <string><br/>[01] <string><br/>[01] JSONArray</string></string></integer></integer></integer></integer></integer></integer>                                                                                                    | eric zero (0): |
| dd an Assigr<br>getFromCa<br>•getFromCa<br>•getFromCa                                                                                                    | ache Plata > ache Assign - Assign - Assign - Value: 0                                                                                                    | riesRetrieved and set                                                                                                    | he value to nume<br>CACHERES<br>[01] <integer><br/>[01] <integer><br/>[01] <integer><br/>[01] <integer><br/>[01] <integer><br/>[01] <string><br/>[01] <string><br/>[01] JSONArray</string></string></integer></integer></integer></integer></integer>                                                                                                    | eric zero (0): |
| dd an Assigr<br>getFromCa<br>•getFromCa<br>•getFromCa<br>•getFromCa<br>•<br>getFromCa<br>•<br>getFromCa<br>·<br>getFromCa<br>·<br>g<br>·<br>getFromCa<br>·<br>getFromCa<br>·<br>g<br>·<br>getFromCa<br>·<br>g<br>·<br>getFromCa<br>·<br>g<br>·<br>g<br>·<br>g<br>·<br>g<br>·<br>g<br>·<br>g<br>·<br>g<br>·<br>g<br>· | Assign -<br>Assign -<br>Assi<br>Assign -<br>Assign -<br>Assign -<br>Assign -<br>Assign -<br>Assign -<br>Assign | riesRetrieved and set                                                                                                    | he value to nume<br>CACHERES<br>[01] <integer><br/>[01] <integer><br/>[01] <integer><br/>[01] <integer><br/>[01] <integer><br/>[01] <string><br/>[01] <string><br/>[01] JSONArray</string></string></integer></integer></integer></integer></integer>                                                                                                    | eric zero (0): |

18. Click the yellow up arrow to return to the previous level. The Cache Return transform will look like this when complete:

|                         |                         |            |                                   | £    |                         |
|-------------------------|-------------------------|------------|-----------------------------------|------|-------------------------|
| 🗉 泡 CacheGetReturn      | <anonymous></anonymous> |            | 📑 🖻 Department                    |      | DEPARTMENT              |
| Click to filter>        |                         |            | ⇒ <click filter="" to=""></click> |      |                         |
|                         |                         | Conditions | DEPTNO                            | [01] | <string></string>       |
| Value                   | [01] anySimpleType      |            | DEPTNAME                          | [01] | <string></string>       |
|                         |                         |            | MGRNO                             | [01] | <string></string>       |
| <b>Re</b> denartmentKey | string                  |            | ADMRDEPT                          | [01] | <string></string>       |
| Bacparanenatey          | String                  |            | LOCATION                          | [01] | <string></string>       |
|                         |                         |            | 🖃 🖳 CacheResp                     |      | CACHERESP               |
|                         |                         |            | ⇒ <click filter="" to=""></click> |      |                         |
|                         |                         |            | ReturnCode                        | [01] | <integer></integer>     |
|                         |                         |            | EntriesAdded                      | [01] | <integer></integer>     |
|                         |                         |            | EntriesRemoved                    | [01] | <integer></integer>     |
|                         |                         |            | EntriesRetrieved                  | [01] | <integer></integer>     |
|                         |                         |            | ERROR_ID                          | [01] | <string></string>       |
|                         |                         |            | ERROR_Message                     | [01] | <string></string>       |
|                         |                         |            | ■ ERROR_Inserts                   | [01] | JSONArray_ERROR_Inserts |
|                         | mannan                  |            |                                   |      |                         |

#### 6.3.3 Configure the Cache Failure transform

In this section you will configure the processing that will happen when the <u>Cache Failure</u> transform is executed.

| 🖻 getFromCache 🎽 🖪                                                                                                    | 🖗 Data                                                                                                    |                                                                         |                                                |                                        |                                                                                                    |                                                                                                    |                                                      |                                                                                                    |
|----------------------------------------------------------------------------------------------------|----------------------------------------------------------------------------------------------------|-------------------------------------------------------------------------|------------------------------------------------|----------------------------------------|----------------------------------------------------------------------------------------------------|----------------------------------------------------------------------------------------------------|------------------------------------------------------|----------------------------------------------------------------------------------------------------|
| -getFromCache                                                                                                    | 16644                                                                                                    | 101 100 X I                                                             | 🖙 🛱   🔞 🔞                                      | 10 🖬 🖬                                 | 🗄 🏭 📕 😂                                                                                                    |                                                                                                    |                                                      |                                                                                                    |
|                                                                                                    |                                                                                                    |                                                                         |                                                |                                        |                                                                                                    |                                                                                                    | Ŷ                                                    |                                                                                                    |
| ්ෂ් departmentKey                                                                                                    | string                                                                                                    |                                                                         | Cache Get                                      |                                        | <ul> <li>□ <sup>1</sup>/<sub>1</sub>© Data</li> <li><sup>3</sup>/<sub>2</sub> &lt; Click to fi</li> <li>□ □ CacheR</li> <li>□ □ Departr</li> </ul> | ilter><br>esp<br>ment                                                                                | D<br>[01] C<br>[01] D                                | epartmentCacheGetRespo<br>ACHERESP<br>JEPARTMENT                                                                                                    |
| L                                                                                                    | <u></u>                                                                                                    |                                                                         |                                                | ~~~~~~~~~~~~~~~~~~~~~~~~~~~~~~~~~~~~~~ |                                                                                                    | ~~~~~~                                                                                               | ~~~~~                                                | ~~~~~~~~~~~~~~~~~~~~~~~~~~~~~~~~~~~~~~                                                                                                    |
| Connect the fo<br>a) Cache<br>b) Cache<br>c) Cache<br>c) Cache                                                                                                    | Ilowing:<br>Failure.ID<br>Failure.Me<br>Failure.Ins                                                                                                    | to Cach<br>ssage to<br>erts to C                                        | eResp.EF<br>o CacheR<br>CacheRes               | RROR_I<br>Resp.ER<br>Sp.ERR(           | D<br>ROR_Me:<br>DR_Insert:                                                                                                    | ssage<br>s.ltem                                                                                      |                                                      |                                                                                                    |
| Connect the fo<br>a) Cache<br>b) Cache<br>c) Cache<br>c) Cache                                                                                                    | Ilowing:<br>Failure.ID<br>Failure.Me<br>Failure.Ins                                                                                                    | to Cach<br>essage to<br>erts to C                                       | eResp.EF<br>o CacheR<br>CacheRes               | RROR_I<br>Resp.ER<br>sp.ERR(           | D<br>ROR_Mes<br>DR_Inserts                                                                                                    | ssage<br>s.Item                                                                                      |                                                      |                                                                                                    |
| Connect the fo<br>a) Cache<br>b) Cache<br>c) Cache<br>c) Cache                                                                                                    | Ilowing:<br>Failure.ID<br>Failure.Me<br>Failure.Ins                                                                                                    | to Cach<br>essage to<br>erts to C                                       | eResp.EF<br>o CacheR<br>CacheRes<br>ন হা ৫ জ শ | RROR_I<br>Resp.ER<br>Sp.ERRC           | D<br>ROR_Mes<br>DR_Inserts                                                                                                    | ssage<br>s.Item                                                                                      |                                                      |                                                                                                    |
| Connect the fo<br>a) Cache<br>b) Cache<br>c) Cache<br>c) Cache<br>getFromCache > [%<br>-getFromCache<br>* CacheFailure<br>* <click filter="" to=""></click>                                                                                                    | Ilowing:<br>Failure.ID<br>Failure.Me<br>Failure.Ins                                                                                                    | to Cach<br>essage to<br>erts to C                                       | eResp.EF<br>o CacheR<br>CacheRes               | RROR_I<br>Resp.ER<br>sp.ERR(           | D<br>ROR_Mes<br>DR_Inserts                                                                                                    | ssage<br>s.Item                                                                                      | Ŷ                                                    | CACHERESP                                                                                                    |
| Connect the fo<br>a) Cache<br>b) Cache<br>c) Cache<br>c) Cache<br><b>getFromCache a</b><br><b>getFromCache</b><br><b>a</b><br><b>getFromCache</b><br><b>b</b><br><b>b</b><br><b>c</b><br><b>c</b><br><b>c</b><br><b>c</b><br><b>c</b><br><b>c</b><br><b>c</b><br><b>c</b>                                                                                                    | Ilowing:<br>Failure.ID<br>Failure.Me<br>Failure.Ins<br>Data * @ Cache<br>P P & D = 1<br><anony<br>[11] string</anony<br>                                                                                                    | to Cach<br>essage to<br>erts to C<br>eResp<br>mous>                     | eResp.EF<br>o CacheR<br>CacheRes               | RROR_I<br>Resp.ER<br>sp.ERR(           | D<br>ROR_Mes<br>DR_Inserts                                                                                                    | ssage<br>s.Item                                                                                      | [01]                                                 | CACHERESP<br><integer></integer>                                                                                                    |
| Connect the fo<br>a) Cache<br>b) Cache<br>c) Cache<br>c) Cache<br>setFromCache > %<br>• getFromCache > %<br>• getFromCache<br>• %<br>• GIL<br>• % Cache<br>• %<br>• %<br>• %<br>• %<br>• %<br>• %<br>• %<br>• %                                                                                                    | Ilowing:<br>Failure.ID<br>Failure.Me<br>Failure.Ins<br>Data * @ Cache<br>P P & D   1<br><anony<br>[11] string<br/>[01] string</anony<br>                                                                                                    | to Cach<br>essage to<br>erts to C                                       | eResp.EF<br>o CacheR<br>CacheRes               | RROR_I<br>Resp.ER<br>sp.ERR(           | D<br>ROR_Mes<br>DR_Inserts                                                                                                    | SSAGE<br>S.Item                                                                                      | [01]<br>[01]                                         | CACHERESP<br><integer><br/><integer></integer></integer>                                                                                                    |
| Connect the fo<br>a) Cache<br>b) Cache<br>c) Cache<br>c) Cache<br>c) Cache<br>setFromCache > %<br>setFromCache<br>setFromCache<br>se                                                                                                    | Ilowing:<br>Failure.ID<br>Failure.Me<br>Failure.Ins<br>Data * @ Cach<br>P P & P   1<br><anony<br>[11] string<br/>[01] string<br/>[0.*1] anySim</anony<br>                                                                                                    | to Cach<br>essage to<br>erts to C<br>eResp<br>mous>                     | eResp.EF<br>o CacheR<br>CacheRes               | RROR_I<br>Resp.ER<br>sp.ERR(           | D<br>ROR_Mes<br>DR_Inserts                                                                                                    | SSAGE<br>S.Item                                                                                      | [01]<br>[01]<br>[01]                                 | CACHERESP<br><integer><br/><integer><br/><integer></integer></integer></integer>                                                                                               |
| Connect the fo<br>a) Cache<br>b) Cache<br>c) Cache<br>c) Cache<br>c) Cache<br>setFromCache > %<br>setFromCache<br>setFromCache<br>se                                                                                                    | Ilowing:<br>Failure.ID<br>Failure.Me<br>Failure.Ins<br>Data > @ Cach<br>P P & P    <br><anony<br>[11] string<br/>[01] string<br/>[0*] anySimp</anony<br>                                                                                                    | to Cach<br>essage to<br>erts to C<br>eResp<br>point in a state<br>mous> | eResp.EF<br>o CacheR<br>CacheRes               | RROR_I<br>Resp.ER<br>sp.ERRC           | D<br>ROR_Mes<br>DR_Inserts                                                                                                    | SSAGE<br>S.Item                                                                                      | [01]<br>[01]<br>[01]<br>[01]                         | CACHERESP<br><integer><br/><integer><br/><integer><br/><integer></integer></integer></integer></integer>                                                                       |
| Connect the fo<br>a) Cache<br>b) Cache<br>c) Cache<br>c) Cache<br>setFromCache > %<br>• getFromCache > %<br>• getFromCache<br>• %<br>• GacheFailure<br>* <click filter="" to=""><br/>© ID<br/>© Message<br/>© Inserts</click>                                                                                                    | Ilowing:<br>Failure.ID<br>Failure.Me<br>Failure.Ins<br>Data * @ Cach<br>P P & P 1<br><anony<br>[11] string<br/>[01] string<br/>[0*] anySimp</anony<br>                                                                                                    | to Cach<br>essage to<br>erts to C<br>eResp<br>mous>                     | eResp.EF<br>o CacheR<br>CacheRes               | RROR_I<br>Resp.ER<br>sp.ERRC           | D<br>ROR_Mes<br>DR_Inserts                                                                                                    | SSAGE<br>S.Item<br>S.Item<br>Sp<br>litter><br>Code<br>Added<br>Removed<br>Retrieved<br>LID           | [01]<br>[01]<br>[01]<br>[01]<br>[01]                 | CACHERESP<br><integer><br/><integer><br/><integer><br/><integer><br/><string></string></integer></integer></integer></integer>                                                 |
| Connect the fo<br>a) Cache<br>b) Cache<br>c) Cache<br>c) Cache<br>setFromCache > 16<br>setFromCache > 16<br>setFromCache >                                                                                                    | Ilowing:<br>Failure.ID<br>Failure.Me<br>Failure.Ins<br>Data Cache<br>Cache<br>Cache | to Cach<br>essage to<br>erts to C<br>eResp<br>mous>                     | eResp.EF<br>o CacheR<br>CacheRes               | RROR_I<br>Resp.ER<br>sp.ERRC           | D<br>ROR_Mes<br>DR_Inserts                                                                                                    | SSAGE<br>S.Item<br>s.Item<br>sp<br>liter><br>Code<br>Added<br>Removed<br>Retrieved<br>LD<br>(Message | [01]<br>[01]<br>[01]<br>[01]<br>[01]<br>[01]         | CACHERESP<br><integer><br/><integer><br/><integer><br/><integer><br/><string><br/><string></string></string></integer></integer></integer></integer>                           |
| Connect the fo<br>a) Cache<br>b) Cache<br>c) Cache<br>c) Cache<br><b>getFromCache a</b><br><b>getFromCache</b><br><b>getFromCache</b><br><b>g</b> | Ilowing:<br>Failure.ID<br>Failure.Me<br>Failure.Ins<br>Data Cache<br>P P Cache<br>(0.1) string<br>[01] string<br>[04] anySimp                                                                                                    | to Cach<br>essage to<br>erts to C<br>eResp<br>mous>                     | eResp.EF<br>o CacheR<br>CacheRes               | RROR_I<br>Resp.ER<br>p.ERRC            | D<br>ROR_Mes<br>DR_Inserts                                                                                                    | ssage<br>s.ltem                                                                                      | [01]<br>[01]<br>[01]<br>[01]<br>[01]<br>[01]<br>[01] | CACHERESP<br><integer><br/><integer><br/><integer><br/><integer><br/><string><br/><string><br/>JSONArray_ERROR_Inser</string></string></integer></integer></integer></integer> |

| •getFromCache                                         | <b>X   41</b> 44   <b>66</b> 66 44 44 | P #   🗘 🕏 🏷   🖩 🖢 🖬 f     | 1 📰   🛛 🕄            |      |                     |
|-------------------------------------------------------|---------------------------------------|---------------------------|----------------------|------|---------------------|
|                                                       |                                       |                           |                      | Û    |                     |
| 🗆 🛍 CacheFailure                                      | <anonymous></anonymous>               |                           | 🗉 🖪 CacheResp        |      | CACHERESP           |
| ⇒ <click filter="" to=""></click>                     | ,                                     |                           |                      |      |                     |
| e ID                                                  | [11] string                           | Move -                    | ReturnCode           | [01] | <integer></integer> |
| Message                                               | [0.,1] string                         | Move -                    | EntriesAdded         | [01] | <integer></integer> |
| Incorts                                               | [0 *] anySimpleType                   | Move -                    | EntriesRemoved       | [01] | <integer></integer> |
| L'Inserts                                             |                                       | Assian                    | 🛛 🕒 EntriesRetrieved | [01] | <integer></integer> |
|                                                       |                                       |                           | ERROR_ID             | [01] | <string></string>   |
|                                                       |                                       |                           | ERROR_Message        | [01] | <string></string>   |
|                                                       |                                       |                           | ERROR_Inserts        | [01] | JSONArray_El        |
|                                                       |                                       |                           | ltem                 | [0*] | ERROR_Inser         |
| •                                                     |                                       |                           |                      |      |                     |
| Properties  Properties  Pro Fransform - Ass General   | oblems & Outline Tracks &             | 🖩 Deployment Log 🖷 Progr  | ess                  |      |                     |
| Properties 23 Pro Transform - Ass General Cardinality | oblems & Outline Tracks &             | ■ Deployment Log =5 Progr | ess                  |      |                     |

# 7. Test the getFromCache operation

### 7.1 Test the Cache Get and Cache Return transform logic

|             | meters                                                    |                                          |                   |
|-------------|-----------------------------------------------------------|------------------------------------------|-------------------|
| Para        | neter Value                                               | Description                              | Parameter<br>Type |
| depa<br>Try | it out!                                                   | Key to retrieve from<br>Cache            | query             |
| After a     | a few seconds the Response Body sec                       | urces/departments/cache?departmentKey=AG | 30                |
|             | Response Body {     CacheResp": {         "BetunnCode": 0 |                                          |                   |

| Parameter Value                                                                                                    | Description                             | Para |
|----------------------------------------------------------------------------------------------------|-----------------------------------------|------|
|                                                                                                    | Description                             | Туре |
| departmentKey ABC                                                                                                    | Key to retrieve from                    | que  |
|                                                                                                    | Cache                                   |      |
| Try it out! Hide Response                                                                                                    |                                         |      |
| Request URL                                                                                                    |                                         |      |
| http://localhost.7000/HRDB_RESTSonvices/reso                                                                                 | uncas/departments/cache2departmentKov-/ | BC   |
|                                                                                                    |                                         |      |
|                                                                                                    |                                         |      |
| Response Body                                                                                                    |                                         |      |
| Response Body                                                                                                    |                                         |      |
| Response Body                                                                                                    |                                         |      |
| Response Body {     "CacheResp": {                                                                                           |                                         |      |
| <pre>Response Body {</pre>                                                                                                   |                                         |      |
| <pre>Response Body {</pre>                                                                                                   |                                         |      |
| <pre>Response Body {     "CacheResp": {         "ReturnCode": 0,         "EntriesRetrieved": 0     } </pre>                  |                                         |      |
| <pre>Response Body {     "CacheResp": {         "ReturnCode": 0,         "EntriesRetrieved": 0      } }</pre>                |                                         |      |
| <pre>Response Body {     "CacheResp": {         "ReturnCode": 0,         "EntriesRetrieved": 0     } }</pre>                 |                                         |      |
| <pre>Response Body  {     "CacheResp": {         "ReturnCode": 0,         "EntriesRetrieved": 0      } } Response Code</pre> |                                         |      |

### 7.2 Test the Cache Failure transform logic

In this section you will test the processing logic when the Cache Failure transform is called.

| 1  | Open the getEromCache man                                                                                                    |
|----|----------------------------------------------------------------------------------------------------|
| 1. | Navigate to the nested map where the Cache Get transform is configured (in the For each                                                                                                    |
|    | transform > <u>Cache Get</u> ).                                                                                                    |
| 2. | Add an Assign transform to CacheGet.CacheName. Assign a value of "Penguin" ( <i>or a cache name that does not exist in your environment</i> ).                                                                                                    |
|    | getFromCache > <sup>™</sup> Data > ■ CacheGet                                                                                                    |
|    | -getFromCache 🖉 № № №   №   ≫   ≈ 🛱 🖗 🕲 🕲 🕲 🕲 📾 📾 📾 💭 🔯                                                                                                    |
|    | <u>ک</u>                                                                                                    |
|    | *@ departmentKey     string       ■ By CacheGet <anonymous>       ⇒ <click filter="" to=""></click></anonymous>                                                                                                    |
|    | Key     [11] string                                                                                                    |
|    | CacheName [01] string                                                                                                    |
|    |                                                                                                    |
|    |                                                                                                    |
|    | Properties 🛛 🔝 Problems 🗄 Outline 🖉 asks 🕮 Deployment Log 🤜 Progress                                                                                                    |
|    | Transform - Assign                                                                                                    |
|    | General Value: Penguin                                                                                                    |
|    |                                                                                                    |
| 3. | Repeat the above process to add an Assign value of "Bear" to the CacheGet.MapName                                                                                                    |
| 4. | Save the Map and redeploy the HR_Service                                                                                                    |
| 5. | In Swagger UI click the Try it out button again to attempt to obtain the details for a key (any key will do)                                                                                                    |
| 6. | In the response Body you will see the following (this is returned via the <u>Cache Failure</u> transform):                                                                                                    |
|    | Response Body                                                                                                    |
|    | <pre>{     "CacheResp": {         "CacheResp": {             "ReturnCode": -1,             "EntriesRetrieved": 0,             "ERROR_ID": "7182",             "ERROR_Message": "[BIPmsgs:7182]BIP7182E: The WebSphere eXtreme Scale configurable service 'Penguin' cannot be found,             "ERROR_Inserts": [             "Penguin"         ]      } }</pre> |
|    |                                                                                                    |

# END OF LAB GUIDE